ASSIST ASEAN Solutions for Investments, Services and Trade

WELCOME TO ASSIST

WHAT IS ASSIST?

FILE A COMPLAINT

PLAINT

FAO

CONTACT

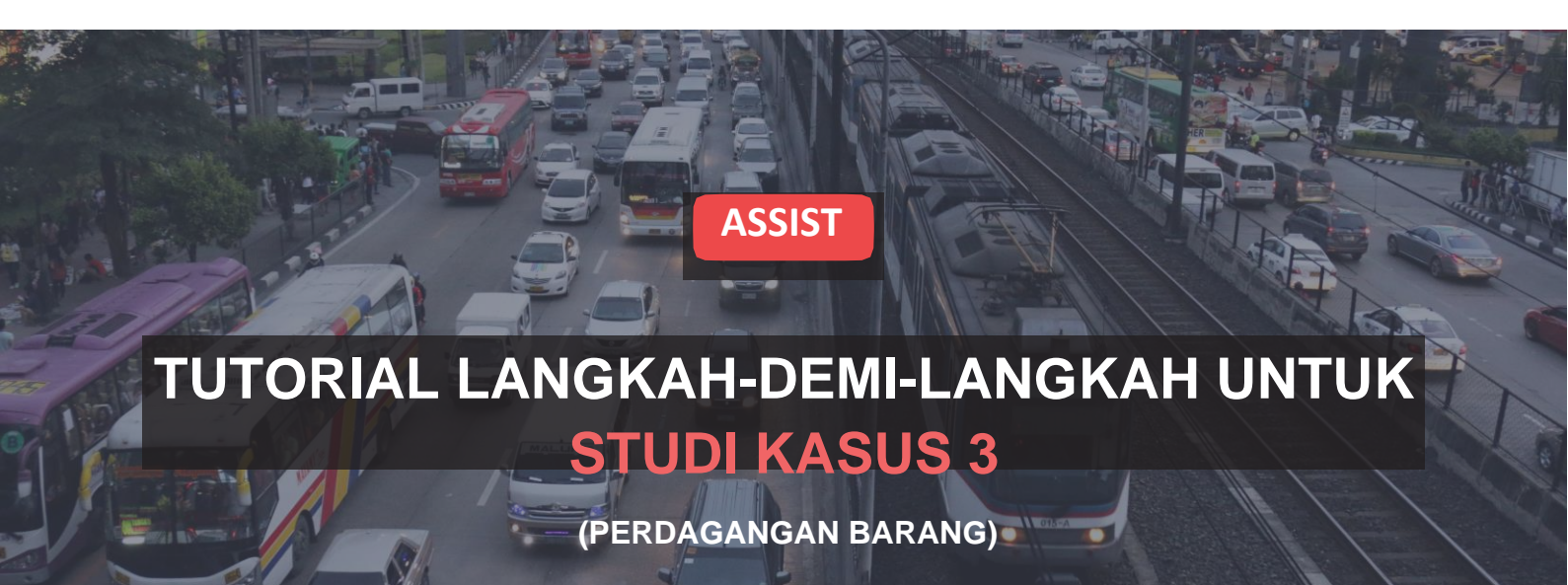

Pengaduan ini Diajukan oleh Pengacara atau Firma Hukum Terdaftar ASEAN atas Nama Kliennya, Perusahaan ASEAN (*ASEAN ENTERPRISE (AE)*). Diterima oleh Pengelola Sistem (*CA*) dan Solusi yang Diajukan oleh Titik Kontak Tujuan (*Destination Contact Point (DCP)*) dan Diterima oleh Perusahaan ASEAN (AE).

Uraian Singkat mengenai Kasus: Skenario ini adalah pengaduan yang diterima oleh Pengelola Sistem (CA) ASSIST yang telah diajukan secara sah oleh Pengacara/Firma Hukum Terdaftar ASEAN (Pengacara ASEAN) atas nama kliennya, Perusahaan ASEAN (AE)), dan juga diterima oleh Negara Tujuan sebagai masalah di mana negara tersebut bersedia untuk terlibat dengan Pengacara ASEAN melalui ASSIST, berinteraksi dengan Otoritas Nasional dalam negeri yang relevan serta memberikan solusi untuk Pengacara ASEAN melalui ASSIST. Dalam kasus yang dipertaruhkan, Negara Asal tidak terlibat secara aktif, tetapi semua langkah lain yang mungkin dalam prosedur ASSIST, termasuk permintaan awal oleh CA akan informasi tambahan dari Pengacara ASEAN, disimulasikan untuk tujuan memeriksa proses ASSIST secara lengkap.

Pengaduan tersebut terkait dengan bea cukai baru yang dikenakan oleh Negara Tujuan atas minyak sawit

serta produk makanan yang mengandung minyak sawit berdasarkan Peraturan Kementerian Kesehatannya tahun 2015, Bab 1000, Bagian 100.

Langkah yang diambil oleh Negara Tujuan mengenakan pajak atas makanan yang berkadar gula dan lemak jenuh tinggi, sebagai bagian dari strategi untuk mengatasi masalah obesitas yang meningkat di Negara Tujuan. Pengacara ASEAN menuduh bahwa langkah Negara Tujuan secara tegas menargetkan minyak sawit dan bukan hanya komponen lemak jenuh dari minyak sawit dan produk-produk yang mengandung minyak kelapa sawit, dengan demikian mendiskriminasikan minyak sawit dan menjelekan produk secara keseluruhan alih-alih hanya mengurangi konsumsi produk yang mengandung lemak jenuh secara berlebihan, terlepas dari lemak nabati atau hewani. Pengacara ASEAN menuduh, dalam pengaduan ASSIST, bahwa langkah yang diambil dan diterapkan oleh Negara Tujuan tersebut bertentangan dengan Pasal 6 Perjanjian Perdagangan Barang ASEAN (Asean Trade in Goods Agreement (ATIGA)) (mengenai Perlakuan Nasional tentang Perpajakan dan Peraturan Internal), karena itu mendiskriminasikan minyak kelapa sawit secara keseluruhan dan tidak diterapkan pada produk 'sejenis' lainnya yang diproduksi atau dijual di Negara Tujuan (yaitu, produk makanan yang mengandung lemak jenuh yang berasal dari kedelai, bunga matahari, rapeseed, jagung, kacang atau lemak hewani).

#### Daftar Para Aktor dan Singkatan:

- Pemohon pengaduan (*Complainant*) = Asosiasi Dagang Berbasis di ASEAN (*ASEAN -Based Trade Association* = Asosiasi Dagang ASEAN (*ASEAN Trade Association*))
- Sekretariat ASEAN (ASEAN Secretariat) = Pengelola Sistem ASSIST (Central Administrator of ASSIST (CA))
- Negara Asal (*Home Country*) = Titik Kontak Asal (*Home Contact Point (HCP)*) di Negara Anggota ASEAN-X (ASEAN Member State-X (*AMS-X*))
- Negara Tujuan (*Destination Country*) = Titik Kontak Tujuan (*Destination Contact Point (DCP*)) dalam Negara Anggota ASEAN-Y (*ASEAN Member State-Y (AMS-Y*)
- Otoritas Nasional Terkait = Relevant Authorities (RA)

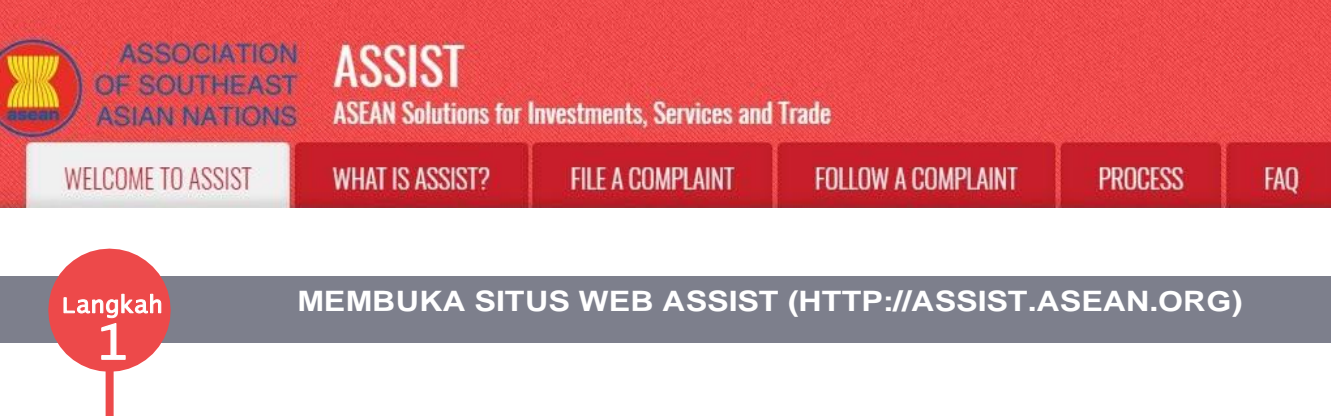

Jika menurut Anda kasus Anda merupakan masalah dalam perdagangan lintas batas ASEAN, Anda adalah bisnis yang terdaftar di Negara Anggota ASEAN, dan Anda menginginkan layanan konsultasi tanpa bayar, tidak mengikat, serta Anda ingin menerima solusi yang cepat dan efektif, maka bukalah tautan berikut: <u>http://assist.asean.org</u>.

CONTACT

Di bawah ini adalah laman (homepage) ASSIST.

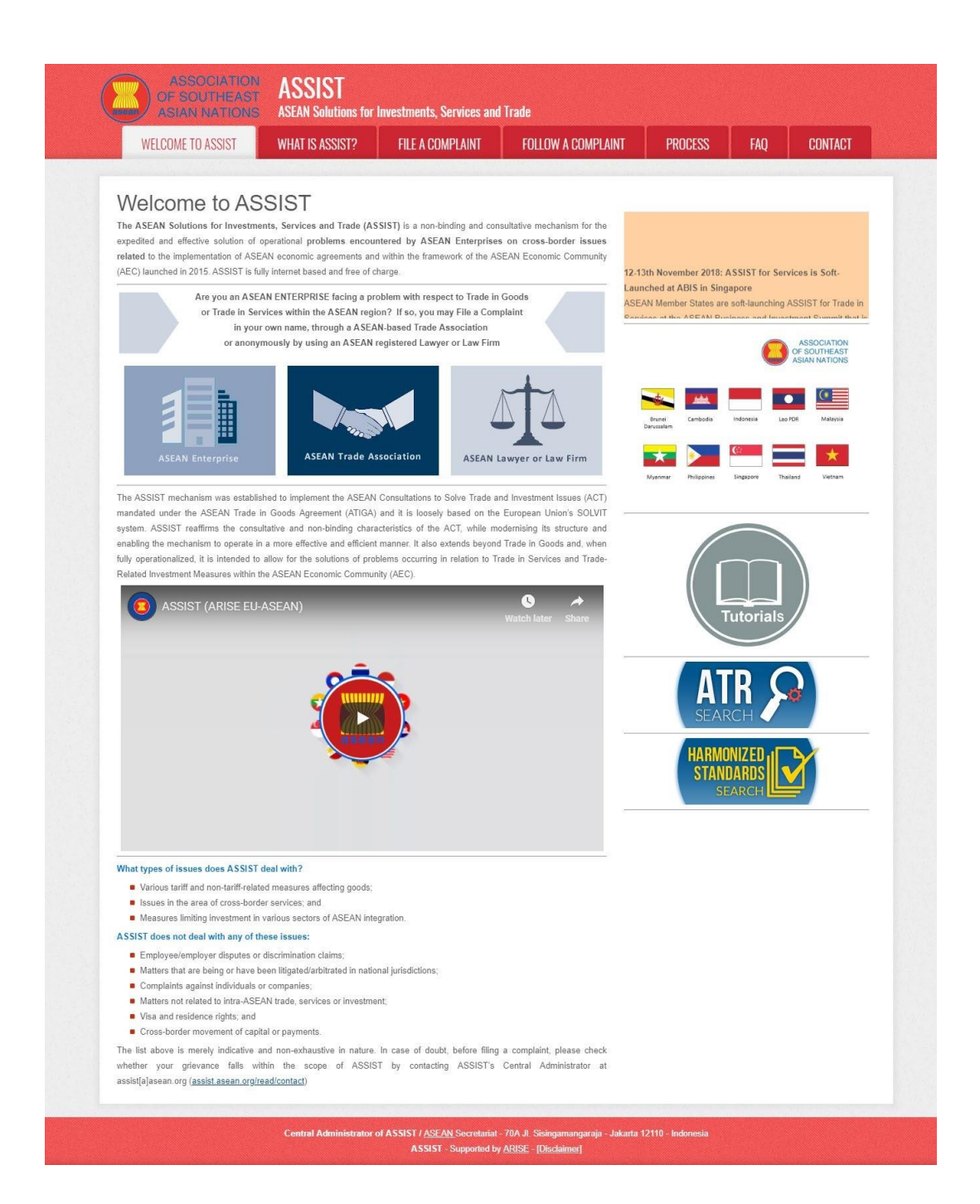

### Langkah

2

### MEMILIH TAB AJUKAN PENGADUAN (*'FILE A COMPLAINT')* (PENGACARA ASEAN ATAU FIRMA HUKUM ASEAN *(ASEAN LAWYER* ATAU *LAW FIRM)*)

(a) Jika Anda adalah pengacara atau firma hukum terdaftar ASEAN yang mengajukan pengaduan atas nama klien Anda (yaitu Perusahaan ASEAN yang bermasalah perdagangan) dan berlisensi untuk melakukan praktek hukum di Negara Anggota ASEAN tempat klien Anda berada atau berdasarkan pengaduan yang diajukan, maka klik ikon Pengacara ASEAN atau Firma Hukum ('ASEAN Lawyer or Law Firm') pada tab Ajukan Pengaduan ('File a complaint').

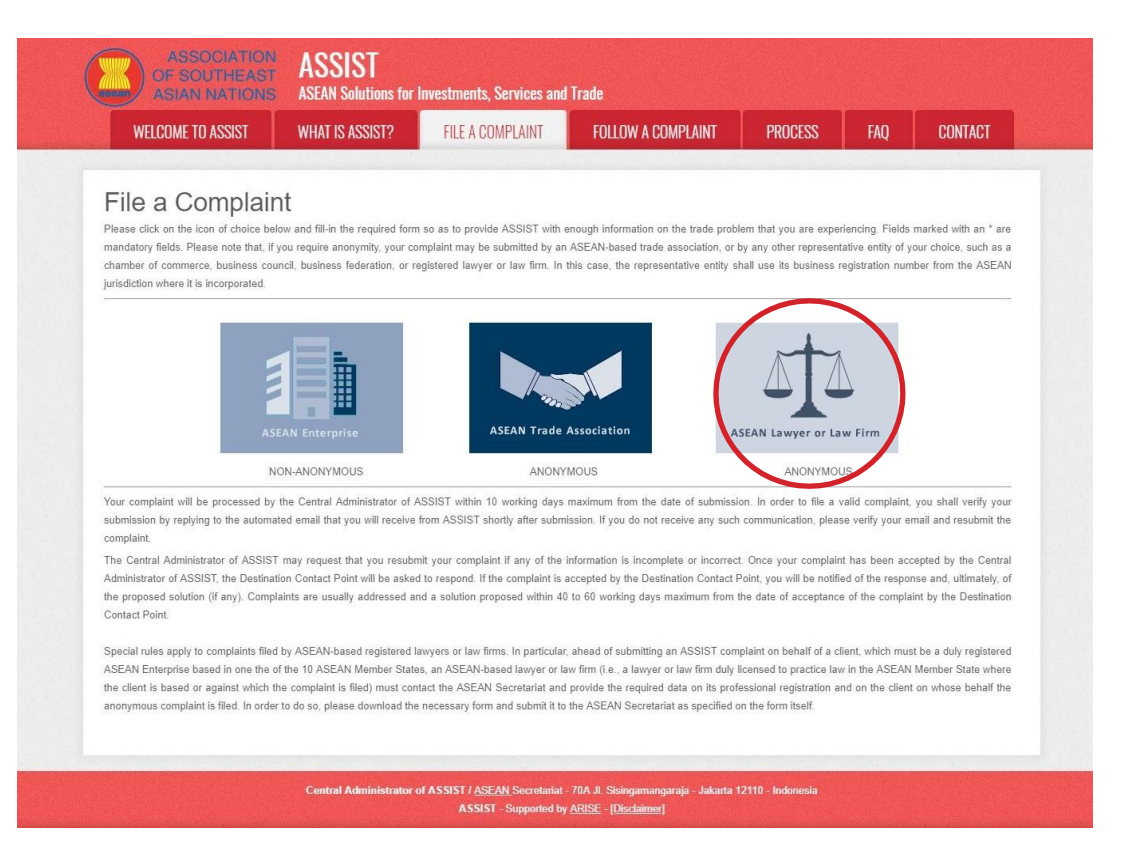

(b) Ketika Anda meng-klik ikon '*ASEAN Lawyer atau Law Firm*', maka halaman berikut akan tampil:

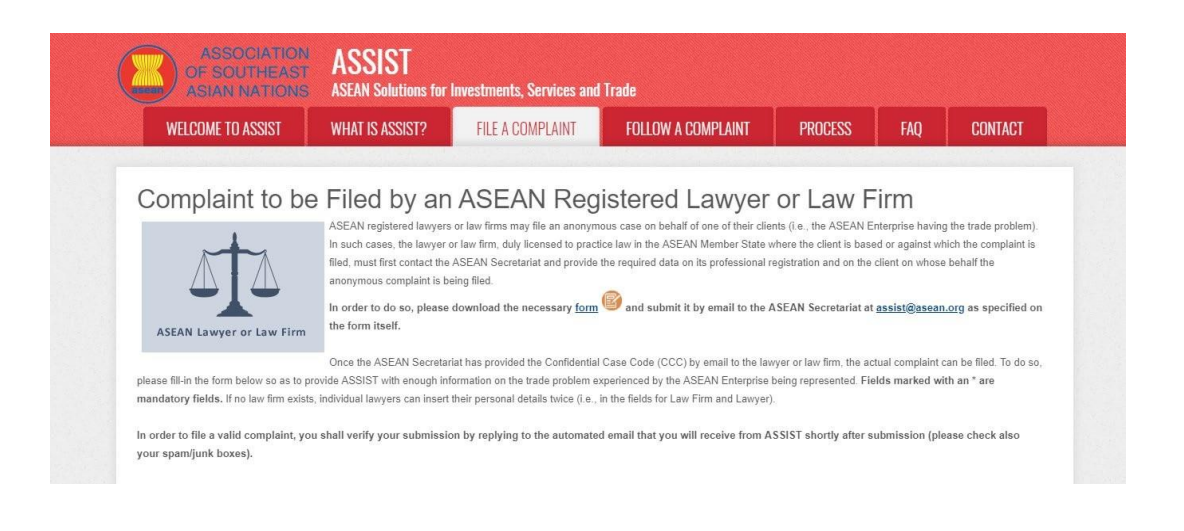

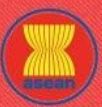

ASSOCIATION ASSIST

| COME TO ASSIST | WHAT IS ASSIST?                                                                           | FILE A COMPLAINT                                                            | FOLLOW A COMPLAINT                                          | PROCESS                     | FAQ      | CON |
|----------------|-------------------------------------------------------------------------------------------|-----------------------------------------------------------------------------|-------------------------------------------------------------|-----------------------------|----------|-----|
|                | LAW FIRM                                                                                  |                                                                             |                                                             |                             |          |     |
|                | * Law Firm Name<br>* Phone<br>Website<br>* Address                                        |                                                                             |                                                             |                             |          |     |
|                | * City<br>* Country<br>* ASEAN Jurisdiction(s) where                                      | 300 characters remaining                                                    | (200 maximum)<br>ZIP Code<br>v                              | 8                           |          |     |
|                | Established                                                                               | 0                                                                           |                                                             |                             |          |     |
|                | * Gender<br>* First Name<br>* Phone<br>* Position<br>* Email<br>Address                   | \begin{tabular}{ c c c c c c c c c c c c c c c c c c c                      | Ms * Last Name                                              |                             |          |     |
|                | City<br>ASEAN Jurisdiction(s) where                                                       | 300 characters remaining Admitted to Practice Law                           | (000 maximum)<br>ZIP Code                                   | *                           |          |     |
|                | COMPLAINT DES<br>* Confidential Case Code<br>* Country of Legal Registration              | CRIPTION                                                                    |                                                             |                             |          |     |
|                | * Registration Proof<br>* Type of Business                                                | Choose File No f                                                            | le chosen                                                   |                             | •        |     |
|                | - Services Sector Description     * Type of Problem Encountered     * Destination Country | Goods<br>Goods<br>1 Tariff-related mer                                      | asures                                                      |                             | ¥        |     |
|                | * Description                                                                             | •                                                                           |                                                             |                             |          |     |
|                | Attachment                                                                                | 5000 characters remainin<br>Choose File No fi                               | g (5000 maximum)<br>le chosen + Attachment                  | ]                           | <u> </u> |     |
|                | <ul> <li>I have read and accept the A</li> <li>I hereby submit this complain</li> </ul>   | ASSIST <u>rules</u> .<br>nt to the Central Administrator of ASSIST and I ac | cept its transmission to the relevant authorities of the AS | SEAN Member States involved |          |     |
|                |                                                                                           |                                                                             |                                                             |                             |          |     |

Iministrator of ASSIST / <u>ASEAN</u> Secretariat - 70A JL Sisingamangaraja ASSIST - Supported by <u>ARISE</u> - [<u>Disclaimer]</u>

(c) Sebagai pengacara atau firma hukum terdaftar ASEAN, Anda harus mengajukan pengaduan atas nama Anda sendiri dan/atau nama firma hukum Anda karena identitas klien Anda tetap anonim. Untuk melakukannya, Anda harus mengikuti instruksi di halaman di atas. Pertama, Anda harus mengunduh formulir yang diperlukan untuk mengisi dan mengirimkannya ke Sekretariat ASEAN, sebagaimana ditentukan pada formulir itu sendiri.

Ketika Anda mengklik ikon 'lingkaran berwarna oranye' di halaman di atas, maka formulir berikut akan teriunduh di komputer Anda.

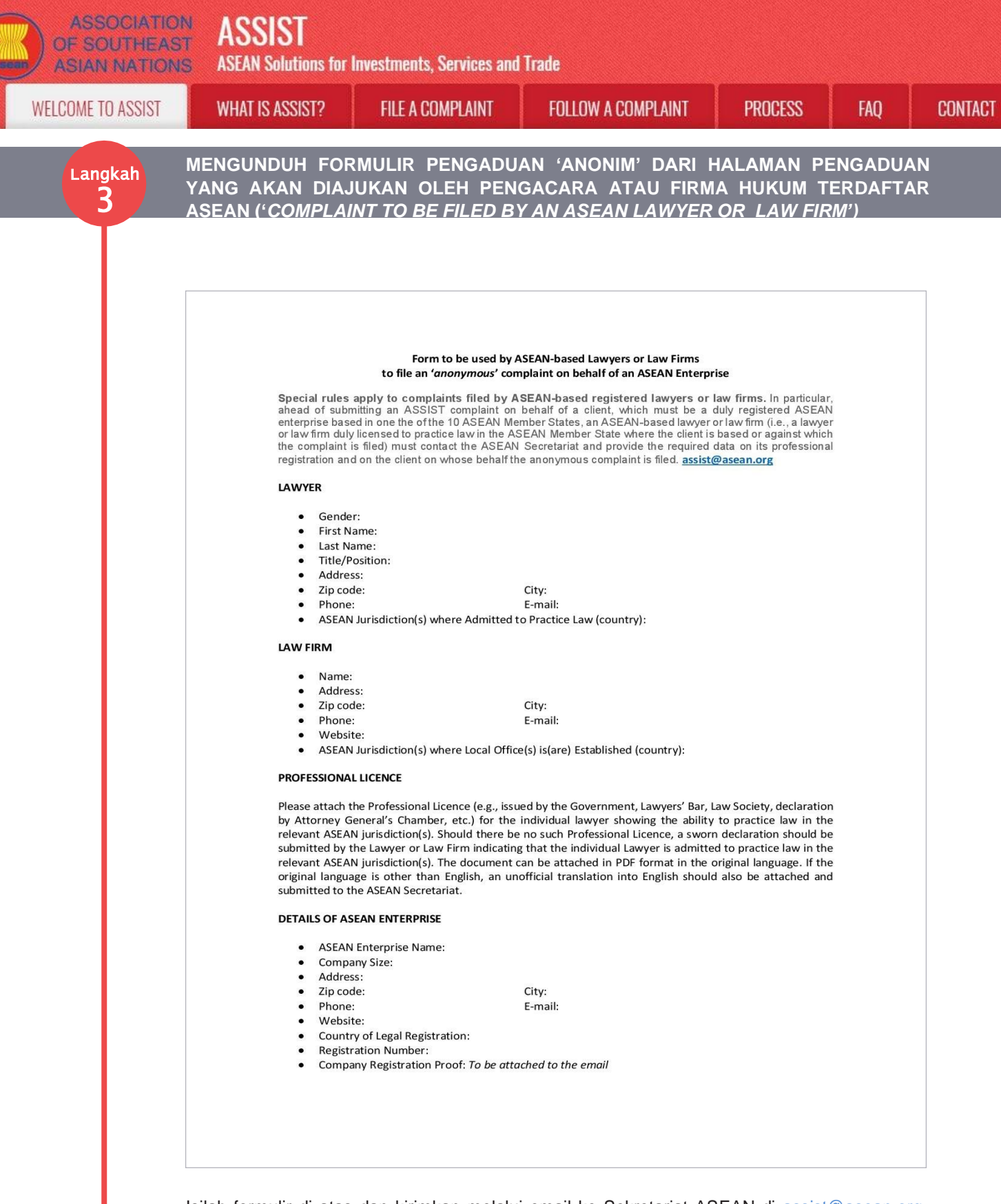

Isilah formulir di atas dan kirimkan melalui email ke Sekretariat ASEAN di <u>assist@asean.org</u>, sebagaimana ditentukan pada formulir itu sendiri. Selain itu, kirimkan data yang diperlukan berikut bersama dengan formulir: (i) pendaftaran profesional atau dokumen lisensi Anda (jika bahasa asli bukan bahasa Inggris, maka terjemahan tidak resmi ke dalam bahasa Inggris juga harus dilampirkan) dan (ii) dokumen pendaftaran perusahaan dari klien (Perusahaan ASEAN (AE)) yang mengajukan pengaduan anonim tersebut.

![](_page_5_Figure_0.jpeg)

![](_page_6_Picture_0.jpeg)

![](_page_7_Picture_0.jpeg)

![](_page_8_Picture_0.jpeg)

1 COLOT

| WELCOME TO ASSIST | WHAT IS ASSIST?                  | FILE A COMPL                    | laint foll                                                    | OW A COMPL                                  | aint                                 | PROCESS                                                                | FAQ | CONTAC |
|-------------------|----------------------------------|---------------------------------|---------------------------------------------------------------|---------------------------------------------|--------------------------------------|------------------------------------------------------------------------|-----|--------|
|                   |                                  |                                 |                                                               |                                             |                                      |                                                                        |     |        |
|                   |                                  |                                 |                                                               |                                             |                                      |                                                                        |     |        |
|                   |                                  |                                 |                                                               |                                             |                                      |                                                                        |     |        |
|                   | LAWYER                           |                                 |                                                               |                                             |                                      |                                                                        |     |        |
|                   | * Gender                         |                                 | Mr Mrs Ms                                                     |                                             |                                      |                                                                        |     |        |
|                   | * First Name                     |                                 |                                                               | * Last Name                                 | Diviora                              |                                                                        |     |        |
|                   | * Phone                          |                                 | 36 7878137686                                                 |                                             | Kiviela                              |                                                                        |     |        |
|                   | * Position                       | T.                              | anior Associate                                               |                                             |                                      |                                                                        |     |        |
|                   | * Email                          |                                 | casplawworl@amail.com                                         |                                             |                                      |                                                                        |     |        |
|                   | Address                          |                                 | mube Street No. 13                                            |                                             |                                      |                                                                        |     |        |
|                   |                                  | ci                              | lty P<br>Duntry X                                             |                                             |                                      |                                                                        |     |        |
|                   |                                  |                                 |                                                               |                                             |                                      |                                                                        |     |        |
|                   |                                  | 25                              | e characters remaining (300 maximum)                          |                                             |                                      |                                                                        |     |        |
|                   | City                             | C                               | ity P                                                         | ZIP Code                                    | 12310                                |                                                                        |     |        |
|                   | ASEAN Jurisdiction(s) where Ad   | dmitted to Practice Law         | MS-X                                                          | *                                           |                                      |                                                                        |     |        |
|                   | COMPLAINT DESC                   | CRIPTION                        |                                                               |                                             |                                      |                                                                        |     |        |
|                   | * Confidential Case Code         | <b>6</b> A                      | SSIST-X-001-2018                                              |                                             |                                      |                                                                        |     |        |
|                   | * Country of Legal Registration  | 0 4                             | MS-X                                                          | *                                           |                                      |                                                                        |     |        |
|                   | * Legal Registration Number      | 0 1                             | 37911                                                         |                                             |                                      |                                                                        |     |        |
|                   | * Registration Proof             | 0                               | Choose File Annex 0-Simulatra F                               | Riviera.pdf                                 |                                      |                                                                        |     |        |
|                   | * Type of Business               | 0 [                             | xport/import                                                  |                                             |                                      |                                                                        | •   |        |
|                   | * Business Sector                | 0                               | oods                                                          | •                                           |                                      |                                                                        |     |        |
|                   | - Services Sector Description    | 0                               |                                                               |                                             |                                      |                                                                        |     |        |
|                   | * Type of Problem Encountered    | <b>1</b> 3                      | .6.7 Internal taxes and charges levi                          | ed on imports                               |                                      |                                                                        | *   |        |
|                   | * Destination Country            | <b>0</b> A                      | MS-Y                                                          | *                                           |                                      |                                                                        |     |        |
|                   | * Description                    | 0                               | F products containing saturate                                | ed fats, independent:                       | ly of the vegeta                     | able or animal origin of the                                           | *   |        |
|                   |                                  | T                               | nus, we find the measure adopt                                | ted and applied by <u>A</u>                 | <u>MS</u> -Y is contrary             | / to Article 6 of the <u>ATIGA</u> (0                                  | on  |        |
|                   |                                  | Na                              | tional Treatment on Internal<br>ilm oil as a whole and is not | Taxation and Regulat<br>applied to other '1 | tion), in as muc<br>ike' products ma | ch as it discriminates against<br>anufactured or sold in <u>AMS</u> -Y | £   |        |
|                   |                                  | (I                              | eanut or animal fat).                                         | g saturated tats der:                       | iving trom soy,                      | suntiower, rapeseed, corn,                                             | *   |        |
|                   |                                  | 36                              | 56 characters remaining (5000 maximum)                        |                                             |                                      |                                                                        | 11  |        |
|                   | Attachment                       | 0                               | Choose File No file chosen                                    |                                             | + Attachment                         |                                                                        |     |        |
|                   |                                  |                                 | Choose File No file chosen                                    |                                             | Remove                               |                                                                        |     |        |
|                   | I have read and accept the AS    | SIST rules.                     |                                                               |                                             |                                      |                                                                        |     |        |
|                   | ✓ I hereby submit this complaint | to the Central Administrator of | f ASSIST and I accept its transmise                           | sion to the relevant auth                   | orities of the ASE                   | AN Member States involved                                              |     |        |
|                   |                                  |                                 |                                                               | 23                                          |                                      |                                                                        |     |        |
|                   |                                  |                                 | I'm not a robot                                               | reCAPTCHA                                   |                                      |                                                                        |     |        |
| _                 |                                  |                                 |                                                               | PTHECY - Seams                              |                                      |                                                                        |     |        |

Sebagai contoh keterangan pengaduan yang jelas dan ringkas, di bawah ini adalah uraian untuk studi kasus khusus ini:

"Kami adalah firma hukum terdaftar di AMS-X yang mengajukan pengaduan berdasarkan ASSIST atas nama klien kami, perusahaan minyak sawit yang terdaftar di AMS-X. Pengaduan tersebut terkait dengan bea cukai baru yang dikenakan oleh AMS-Y (Titik Kontak Tujuan atau DCP) pada minyak sawit dan produk makanan yang mengandung minyak sawit berdasarkan Peraturan Pangan Kementerian Kesehatan Bab 1000, Bagian 100 tahun 2015. Langkah yang diambil oleh AMS-Y memperkenalkan pajak atas makanan berkadar gula dan lemak jenuh tinggi sebagai bagian dari strategi untuk mengatasi masalah peningkatan obesitas di AMS-Y.

Kami berpandangan bahwa langkah AMS-Y secara tegas menargetkan minyak sawit dan bukan hanya komponen lemak jenuh dari minyak sawit dan produk-produk yang mengandung minyak sawit, sehingga mendiskriminasi minyak sawit dan menjadikan produk sebagai keseluruhan, alih-alih hanya mengurangi konsumsi berlebihan produk yang mengandung lemak jenuh, terlepas dari lemak nabati atau hewani.

Dengan demikian, kami menemukan bahwa langkah yang diambil dan diterapkan oleh AMS-Y bertentangan dengan Pasal 6 ATIGA (mengenai Perlakuan Nasional terhadap Perpajakan dan Regulasi Internal), karena mendiskriminasikan minyak sawit secara keseluruhan dan tidak diterapkan pada produk 'serupa' lain yang diproduksi atau dijual di AMS-Y (yaitu, produk makanan yang mengandung lemak jenuh yang berasal dari kedelai, bunga matahari, rapeseed, jagung, kacang tanah atau lemak hewani)."

![](_page_9_Picture_0.jpeg)

Ketika pengaduan sudah diajukan dengan meng-klik tab Kirimkan Pengaduan Anda ('Submit Your Complaint'), maka halaman Langkah 8 berikut akan tampil:.

# Langkah

WELCOME TO ASSIST

### MENERIMA PEMBERITAHUAN DARI ASSIST

| WELCOME IN 922121                      | WHAT IS ASSIST?                  | FILE A COMPLAINT    | FOLLOW A COMPLAINT | PROCESS | FAQ | CONTACT |  |
|----------------------------------------|----------------------------------|---------------------|--------------------|---------|-----|---------|--|
| Thank you for t                        | he submissi                      | on of your co       | mplaint            |         |     |         |  |
| Please click on the link contained in  | n the e-mail in order to confi   | rm your submission. |                    |         |     |         |  |
| You will be able to monitor your compl | laint and access it on the follo | ving webpage:       |                    |         |     |         |  |
| http://assist.asean.org/user/login     |                                  |                     |                    |         |     |         |  |
| by using your e-mail / tracking ID.    |                                  |                     |                    |         |     |         |  |

Pemberitahuan di atas menunjukkan bahwa Anda harus meng-klik tautan yang diberikan di akun email Anda untuk mengonfirmasi pengaduan Anda dengan ASSIST. .

Langkah

#### MENGONNFIRMASI PENGADUAN ANDA DARI AKUN EMAIL ANDA

Buka akun email yang Anda berikan di formulir pengaduan. Anda akan menerima email dari ASSIST yang meminta Anda untuk mengonfirmasi pengaduan Anda dengan mengklik tautan yang diberikan atau dengan menyalin-menempelkan tautan itu ke penjelajah (*browser*) Internet. Ini juga diperlukan oleh ASSIST untuk mengonfirmasi bahwa alamat email yang Anda berikan sah. Nomor pengaduan Anda juga tersedia dalam email ini. Dalam hal ini, nomor pengaduan Anda adalah **18120181102.** 

Berikut adalah email yang akan Anda terima dari ASSIST.

| M Gmail                                                                                                    |                                                                                                    | ASEAN Lawyer <aseanlawyer0@gmail.com< th=""></aseanlawyer0@gmail.com<> |
|----------------------------------------------------------------------------------------------------|----------------------------------------------------------------------------------------------------|------------------------------------------------------------------------|
| [ASSIST] Thanks to confirm your complaint #18120                                                                                        | 181102 submission                                                                                                  |                                                                        |
| No Reply ASSIST <assist@asean.org><br/>Reply-To: "assist@asean.org" <assist@asean.org></assist@asean.org></assist@asean.org>            |                                                                                                    | Fri, Nov 2, 2018 at 12:18 Pl                                           |
| ASSOCIATION<br>OF SOUTHEAST<br>ASIAN NATIONS                                                                                            | ASSIST<br>ASEAN Solutions for Investments, Services and Trade                                                      |                                                                        |
| Dear Ms Sierra Riviera,                                                                                                    |                                                                                                    |                                                                        |
| http://assist.asean.org/user/confirm_email                                                                                              |                                                                                                    |                                                                        |
| Please confirm your complaint 18120181102 on the following lin<br>http://assist.asean.org/user/login by using your e-mail / trackin     | k (or by copy-pasting the following link onto your Internet browser):<br>g ID: aseanlawyer0@gmail.com/181201181102 |                                                                        |
| After your confirmation, ASSIST will monitor your complaint and yo<br>http://assist.arsenadevelopment.space/user/login by using your e- | u will be able to access it on the following webpage<br>mail / tracking ID: aseanlawyer0@gmail.com / 18120181102   |                                                                        |
|                                                                                                    |                                                                                                    |                                                                        |

![](_page_10_Picture_0.jpeg)

ASSIST

**ASEAN Solutions for Investments, Services and Trade** WELCOME TO ASSIST **FILE A COMPLAINT** FOLLOW A COMPLAINT PROCESS FAO CONTACT WHAT IS ASSIST? Atter your commination, Access i on the lonowing weppage http://assist.arsenadevelopment.space/user/login\_by using your e-mail / tracking ID: aseanlawyer0@gmail.com / 18120181102 ASEAN Enterprise / Trade Association / Law Firm : ARISE & Partners (type Law) Admenting state Phone - 3-6 1 7653572 Websile : www.artes4partners.com Address : Danube Street No 130 H / Ocuntry X City : City P / Zip Code : 12310 Country : AMS-X ASEAN Jurisdiction(s) where Local Office(s) is(are) Established : Country X Contact person : Ms Sierra Riviera Phone : +36 7878137686 Phone : +36 7878137686 Position : Senior Associate Email : aseanlawyer0@gmail.com Address : Danube Street No. 13 City P Country X City : City P / Zip Code : 12310 Country : AMS-X Confidential case code (for law firm or lawyer only): ASSIST-X-001-2018 Country of Legal Registration : AMS-X Legal Registration Number : 137911 Type of Business : Export/Import Business Secto : Goods / Type of problem encountered : Internal taxes and charges levied on imports Destination Country : AMS-Y Description: Description: We are a registered taw firm in AMS-X filing a complaint under ASSIST on behalf of our client, a duly registered paim oil company in AMS-X. The complaint is in relation to the new excise duly imposed by AMS-Y (the Destination Contact Point or DCP) on paim oil and tood products containing paim oil under its Ministry of HeartMe<sup>TMS</sup> Food Regulation Chapter 1000, Section 100 of 2015. The measure adopted by AMS-Y (introduced taxes on foods high in sugar and saturated fat as part of a strategy for addressing the rising problem of obesity in AMS-Y. We are of the view that AMS-Yd<sup>EMS</sup> measure expressly targeted paim oil and on just the saturated fat component of paim oil and of products containing paim oil, thereby discriminating against paim oil and demonizing the product as a whole instead of just discourging excessive consumption of products containing saturated fats, independently of the vegetable or animal origin of the fats. Thus, we find the measure adopted and applied by AMS-Y is contrary to Article 6 of the ATIGA (on National Treatment on Internal Traation and Regulation), in a smith est discriminating against paim oil as on topipied to other & Tike&<sup>TM</sup> products manutactured or sold in AMS-Y (i.e., food products containing saturated fats deriving from soy, sunflower, rapesed, corn, peanul or animal fat). Thanking you, ASSIST is at your service.

(a) Klik pada tautan sebagaimana diminta dalam email di atas maka halaman berikut akan tampil.

| WELCOME TO ASSIST                 | WHAT IS ASSIST?                  | FILE A COMPLAINT                 | FOLLOW A COMPLAINT                 | PROCESS           | FAQ | CONTACT |
|-----------------------------------|----------------------------------|----------------------------------|------------------------------------|-------------------|-----|---------|
|                                   |                                  |                                  |                                    | in the set        |     |         |
| =mail/complai                     | nt confirmatio                   | on valid                         |                                    |                   |     |         |
| hank you for having confirmed yo  | ur e-mail.                       | on vana                          |                                    |                   |     |         |
| our complaint will now be reviewe | ed by the Central Administrator  | of ASSIST and you shall be notif | ied within maximum 10 working days | of whether it is: |     |         |
| 1) Accepted and submitted         | to the Destination Country; or   |                                  |                                    |                   |     |         |
| 2) Incomplete and returned        | to you for revision; or          |                                  |                                    |                   |     |         |
| 3) Rejected, if falling outside   | e of the scope of ASSIST or not  | being a valid complaint.         |                                    |                   |     |         |
| reason shall be provided to you i | in writing in case of outcomes 2 | ) or 3) above.                   |                                    |                   |     |         |
|                                   |                                  |                                  |                                    |                   |     |         |
|                                   |                                  |                                  |                                    |                   |     |         |
|                                   |                                  |                                  |                                    |                   |     |         |

Pemberitahuan di atas akan memberitahu Anda bahwa pengaduan Anda akan diperiksa oleh CA dan bahwa Anda akan diberitahu melalui email dalam waktu maksimum 10 hari kerja apakah pengaduan tersebut:

- 1) Diterima dan diserahkan ke Negara Tujuan; atau
- 2) Dinyatakan tidak lengkap dan dikembalikan kepada Anda untuk revisi; atau
- 3) Ditolak, jika tidak tercakup dalam lingkup ASSIST atau bukan merupakan pengaduan yang sah.

Buka akun email Anda.

![](_page_11_Picture_0.jpeg)

| Buka akun email Anda dan Anda akan melihat email bar                                                                                                    | u dari ASSIST. Email ini menunjukka                                                                                                    |
|----------------------------------------------------------------------------------------------------|----------------------------------------------------------------------------------------------------|
| bahwa Anda telah mengkonfirmasi pengaduan Ar                                                                                                    | nda, bahwa CA akan memeriks                                                                                                    |
| keabsahannya, serta telah diajukan dalam ASSIST. ASS                                                                                                    | SIST akan kembali dengan tanggapai<br>Ikan tidak lengkan, atau ditolak dalan                                                                                                    |
| 10 hari kerja.                                                                                                    | man naak longkap, alaa akolak aalan                                                                                                    |
|                                                                                                    |                                                                                                    |
| M Gmail                                                                                                    | ASEAN Lawyer <aseanlawyer0@gmail.co< th=""></aseanlawyer0@gmail.co<>                                                                                                    |
| ASSIGN Thanks for your amail confirmation for the complaint #19120191102                                                                                                    |                                                                                                    |
| No Reply ASSIST <assist@asean.org></assist@asean.org>                                                                                                    | Fri, Nov 2, 2018 at 12:19                                                                                                    |
| Reply-To: "assist@asean.org" <assist@asean.org></assist@asean.org>                                                                                                    |                                                                                                    |
| ASSOCIATION ASSIST                                                                                                    |                                                                                                    |
| ASIAN NATIONS ASEAN Solutions for Investments, Ser                                                                                                    | rvices and Trade                                                                                                    |
| Daar Me Slara Biviara                                                                                                    |                                                                                                    |
| Thanks for the confirmation of your complaint ID No. 18120181102.                                                                                                    |                                                                                                    |
| ASSIST will review your complaint and check its validity and that it has been lodged correctly. You will receive a response indi                                                                                                    | icating whether the complaint is validly lodged, or requires revision, or whether it does                                                                                                    |
| not fail within the scope of ASSIST, within a maximum of 10 working days from the date of filing.<br>You are able to access your complaint at any time on the following webpage: http://assist.asean.org/user/login by using                                                                                                    | your e-mail / tracking ID: aseanlawyer0@gmail.com/18120181102                                                                                                    |
| Tou are able to access your complaint at any time on the following webpage. http://assist.arsenaueveropment.spaceruser.rogin                                                                                                    | n by using your e-main / tracking to, aseamawyero@gman.com / Terzoterroz                                                                                                    |
| A SEAN Enterprise / Trade Association / Law Firm - ARISE & Partners (type Law)                                                                                                    |                                                                                                    |
| Company size :                                                                                                    |                                                                                                    |
| Company size :<br>Phone : +36 1 7656572<br>Website : www.anse&partners.com<br>Website : www.anse&partners.com                                                                                                    |                                                                                                    |
| Company size:<br>Phone: +361 7563572<br>Website: www.anse&partners.com<br>Address: Danube Street No. 13 City P Country X<br>City - City P / Zip Code: 12310<br>Country : AM5-X                                                                                                    |                                                                                                    |
| Company size:<br>Phone: +36 17653572<br>Website: www.anse&partners.com<br>Address: Danube Street No. 13 Citly P Country X<br>Citly : Citly P / Zip Code : 12310<br>Country : AMS_X<br>ASEAN Junisdiction(s) where Local Office(s) is(are) Established : Country X                                                                                                    |                                                                                                    |
| Company size :<br>Phone : 46 1 7653572<br>Website : www.aise&partners.com<br>Address : Danube Street No. 13 City P Country X<br>City : City P / Zip Code : 12310<br>Country : MS-X<br>ASEAN Jurisdiction(s) where Local Office(s) is(are) Established : Country X<br>Contact person : Ms_Sierra Riviera<br>Phone : -45 7676137686<br>Position : Senior Associate                                                                                                    |                                                                                                    |
| Company size :<br>Prone: +36 1 7656572<br>Website: www.anse&partners.com<br>Address. Danube Street No. 13 Chy P Country X<br>City: City P 7 / Zh Code : 12310<br>Country: AMS X<br>ASEAN Jurisdiction(s) where Local Office(s) Is(are) Established : Country X<br>Contact person : Ms. Sierra Riviera<br>Phone: -36 7676137686<br>Position : Senior Associate<br>Email: aseanlowyer0@gmail.com<br>Address. Danube Street No. 13 Chy P Country X                                                                                                    |                                                                                                    |
| Company size :<br>Prone: +36 17653572<br>Website : www.arise&partners.com<br>Address: Danube Street No. 13 City P Country X<br>City: -City P / Zip Code : 12310<br>Country : AMS-X<br>ASEAN Jurisdiction(s) where Local Office(s) is(are) Established : Country X<br>Contect person: Ms. Sierra Riviera<br>Phone: +36 7/87137666<br>Position : Senior Associate<br>Email: aseanlawyer@gomal.com<br>Address : Danube Street No. 13 City P Country X<br>City: - City P / Zip Code : 12310<br>Country . AMS-X                                                                                                    |                                                                                                    |
| Company size :<br>Phone : 436 17653572<br>Website : www.arise&partners.com<br>Address: Danube Street No. 13 Citly P Country X<br>Citly : Citly P / Zip Code : 12310<br>Country : AMS-X<br>ASEAN Jurisdiction(s) where Local Office(s) is(are) Established : Country X<br>Contact person: Ms. Sierra Riviera<br>Phone : 436 7/87137686<br>Position : Senior Associate<br>Email: aseanlawyer@@gmail.com<br>Address: Danube Street No. 13 Citly P Country X<br>Citly : Citly P / Zip Code : 12310<br>Country : AMS-X<br>Confidential case code (for law firm or lawyer only): ASSIST.X-001-2018<br>Country of Legal Registration : AMS-X                                                                                                    |                                                                                                    |
| Company size :<br>Phone : 496 1 7653572<br>Website : www.anse&partners.com<br>Address : Danube Siteet No. 13 Citly P Country X<br>Citly : Citly P / Zip Code : 12310<br>Country : AMS.X<br>ASEAN Jurisdiction(s) where Local Office(s) is(are) Established : Country X<br>Contact person : Ms Sierra Riviera<br>Phone : 436 7/87137686<br>Position : Senior Associate<br>Email: aseanlawyer(Bigmail.com<br>Address : Danube Siteet No. 13 Citly P Country X<br>Citly : Citly P / Zip Code : 12310<br>Country : AMS-X<br>Confidential case code (for law firm or lawyer only): ASSIST.X.001.2018<br>Country of Legal Registration : AMS X<br>Legal Registration : AMS X<br>Legal Registration : AMS X                                                                                                    |                                                                                                    |
| Company size :<br>Phone : 496 1 765672<br>Website : www.arse&partners.com<br>Address : Danube Siteet No. 13 City P Country X<br>City : City P / Zip Code : 12310<br>Country : AMS.X<br>ASEAN Junisdiction(s) where Local Office(s) is(are) Established : Country X<br>Contact person : Ms_Sitera Riviera<br>Phone : 436 78713/7865<br>Position : Senior Association : A Country X<br>City : P / Zip Code : 12310<br>Country : AMS.X<br>Conference : Address : Danube Siteet No. 13 City P Country X<br>City : P / Zip Code : 12310<br>Country : AMS.X<br>Control : Address : Conference : Address : Country Country X<br>Conference : Address : Conference : Address : Country : ASSIST.X.001.2018<br>Country : AMS.X<br>Conference : ExportImport<br>Business : Sector: Goods /<br>Type of Business : ExportImport<br>Business : Coods /<br>Type of Distiness : Coods /                                                                                                    |                                                                                                    |
| Company size :<br>Phone: +36 1763572<br>Website : www.anse&partners.com<br>Address: Danube Street No. 13 City P Country X<br>City: City P / Zip Code : 12310<br>Country : AMS.X<br>Contact person : Ms Stera Rivera<br>Phone: +36 767137666<br>Position : Senior Association<br>Address: Danube Street No. 13 City P Country X<br>Contact person : Ms Stera Rivera<br>Phone: +36 767137666<br>Position : Senior Association<br>Address: Danube Street No. 13 City P Country X<br>Coll: - City P / Zip Code : 12310<br>Country X<br>Conference : Address : Danube Street No. 13 City P Country X<br>City - City P / Zip Code : 12310<br>Country : AMS-X<br>Confidential case code (for law firm or lawyer only): ASSIST.X-001.2018<br>Country of Business : Export/Import<br>Business Sector: Sodols /<br>Type of Business : Export/Import<br>Business Sector: Sodols /<br>The are registered In Minor : 13711<br>Type of Business : Export/Import<br>Business Sector: Sodols /<br>The are aregistered In firm in AMS-X filing a complaint under ASSIST on behalf of our client, a duly registered palm oil comp<br>(the Destination Contact Point or DCP) on palm oil and food products containing palm oil under tis Ministry of Healtified** & For<br>Introduct scontaining adar and saturated fats bard of a streety of a streety                                                                                      | pany in AMS-X. The complaint is in relation to the new excise duty imposed by AMS-Y<br>od Regulation Chapter 1000, Section 100 of 2015. The measure adopted by AMS-<br>MAS-Y We are of the view that AMS-Y48 <sup>-</sup> <sup>™</sup> s measure expressly targeted pain oil and<br>id demonizing the product as a whole instead of just discouraging excessive<br>measure adopted and applied by AMS-Y to contrary to Article of the ATIGA (on<br>applied to other &€Tike&€ <sup>™</sup> products manufactured or sold in AMS-Y (i.e., food                                         |
| Company size:<br>Prono: +361 7583572<br>Website: :www.arise&partners, com<br>Address: Danube Street No. 13 City P Country X<br>City: :City P / Zip Code: :12310<br>Country : AMS.X<br>ASEAN Junisdiction(s) where Local Office(s) is(are) Established : Country X<br>ASEAN Junisdiction(s) where Local Office(s) is(are) Established : Country X<br>ASEAN Junisdiction(s) where Local Office(s) is(are) Established : Country X<br>Contro: +365 1078137886<br>Pronon: +365 1078137886<br>Pronon: +365 1078137886<br>Email : aseanlawyer@gmail.com<br>Address: Danube Street No. 13 City P Country X<br>City: :City P / Zip Code: :12310<br>Country : AMS-X<br>Confidential case code (for law firm or lawyer only): ASSIST.X-001.2018<br>Country : AMS-X<br>Logal Registration tumber : 137111<br>Business Sector : Goods /<br>I Yupe of problem encountered : Internal taxes and charges levied on imports<br>Destination Country : AMS-X<br>Description:<br>We are a registered in a MMS-X filing a complaint under ASSIST on behalf of our client, a duly registered paim oil comp<br>(the Destination Country : AMS-X<br>Description:<br>We are a registered law firm in AMS-X filing a complaint under ASSIST on behalf of our client, a duly registered paim oil comp<br>(the Destination Country : AMS-X<br>I using a day and a saturated tat as pard of a strategy for addressing the rising problem of obesity in A<br>not just the saturated fat component of paim oil and food products containing paim oil under the rising problem of obesit m oil<br>on Addressing the rising problem of obesit moil and on production containing paim oil and exist thus, while the<br>Net and a registered fats deriving from soy, sunflower, rapeseed, com, peanut or animal fat).<br>Thanking you, ASSIST is at your service                                                                                                    | pany in AMS-X. The complaint is in relation to the new excise duty imposed by AMS-Y<br>od Regulation Chapter 1000, Section 100 df 2015. The measure adopted by AMS-<br>MAS-Y We are of the view that AMS-Yêt <sup>™</sup> s measure expressly targeted pain oil and<br>d demonzing the product as a kincle instead of just discouraging excessive<br>measure adopted and appled by AMS-Y to contray to Article 50 the ATTGA(on<br>applied to other å€tikead <sup>™</sup> products manufactured or sold in AMS-Y (i.e., food                                                          |
| Company size:<br>Proc.: 496 17553572<br>Website: :www.anse&partners.com<br>Address: Danube Street No. 13 CUP Country X<br>City: City P / Zip Code:: 12310<br>Country : MS.3<br>Data Jurisdiction(s) where Local Office(s) is(are) Established : Country X<br>Data Jurisdiction(s) where Local Office(s) is(are) Established : Country X<br>Data Jurisdiction(s) where Local Office(s) is(are) Established : Country X<br>Data Jurisdiction(s) where Local Office(s) is(are) Established : Country X<br>Data Jurisdiction : Senior Associate<br>Data Jurisdiction : Senior Associate<br>Data Jurisdiction : Senior : Senior :                                                                                             | pany in AMS-X. The complaint is in relation to the new excise duty imposed by AMS-Y<br>od Regulation Chapter 1000. Section 100 of 2015. The measure adopted by AMS-Y<br>AMS-Y Vie are of the row; that AMS-Y&**s measure measure interesting adopted by a value in the other interest of used documents in the product as a value instead of used documents in the product as a value instead of used documents in the AMS-Y is contrary to Anticle 6 of the ATIGA (on<br>applied to other å€Tiked€™ products manufactured or sold in AMS-Y (i.e., food<br>applied to other å€Tiked€ |
| Company size:<br>Proce: 496 1755372<br>Website: :www.anse&partners, com<br>Address: Danube Street No. 13 C1V P Country X<br>City: :City P / Zip Code: :1310<br>Country : MMS X<br>ASEAN Junisdiction(s) where Local Office(s) is(are) Established : Country X<br>ASEAN Junisdiction(s) where Local Office(s) is(are) Established : Country X<br>Astronator proson: the Siorra Rivera<br>Prone: :+65 / 07/613/7686<br>Prolition : Senoir Associate<br>Email : aseanlawyer(8)gmail.com<br>Address: Danube Street No. 13 City P Country X<br>City: :City P / Zip Code: :13210<br>Country : AMS X<br>Confidential case code (for law firm or lawyer only): ASSIST.X-001-2018<br>Company of Business : Export/Emport<br>Byte of Business : Export/Emport<br>Byte of Business : Export/Emport<br>Byte of Business : Export/Emport<br>Byte of problem encountered : Internal taxes and charges levied on imports<br>Destination Country : AMS X<br>Destination of products containing patient in AMS-X<br>to the Settination of products containing patient on the advect of patient of advect of patient of patient of advect of patient of advect of patient of patient of advect of patient of advect of patient of advect of patient of patient of advect of patient of patient of advect of patient of patient of advect of patient of patient of advect of patient of patient of advect of patient of advect of patient of patient of advect of patient of patient of advect of patient of patient of advect of patient of patient of advect of patient of patient of advect of patient of patient of patient of patient of patient of advect of patient of patient of patient of patient of patient of patient of p                                                                                                 | pany in AMS-X. The complaint is in relation to the new excise duty imposed by AMS-Y<br>od Regulation Chapter 1000, Section 100 of 2015. The measure adopted by AMS-Y<br>AMS-Y. We are of the view that AMS-Y&I's measure expressly targeted pain oil and<br>d demonizing the product as a whole instead of Jusi discouraging excessive<br>he measure adopted and applied by AMS-Y is contrary to Article 6 of the ATIGA (on<br>applied to other & Tike& I's products manufactured or sold in AMS-Y (i.e., food<br>s.                                                                 |
| Company size:<br>Proof: -361 7563572<br>Website: :www.anse&partners, com<br>Address: Danube Street No. 13 C1V P Country X<br>City: :City P / Zip Code: :1310<br>Country : AMS.4<br>ASEAN Junisdiction(s) where Local Office(s) Is(are) Established : Country X<br>ASEAN Junisdiction(s) where Local Office(s) Is(are) Established : Country X<br>ASEAN Junisdiction(s) where Local Office(s) Is(are) Established : Country X<br>Astronatory : AMS.4<br>Proof: :-367 A781317866<br>Proving: :-367 A781317866<br>Proving: :-367 A781317867<br>Proving: :-367 A781317867<br>Proving: :-367 A78131787<br>Proving: :-367 A78131787<br>Proving: :-367 A7813787<br>Proving: :-367 A78131787<br>Pro | pany in AMS-X. The complaint is in relation to the new excise duty imposed by AMS-Y<br>of Regulation Chapter 1000, Section 100 of 2015. The measure adopted by AMS-Y<br>AMS-Y Vie are of the view that AMS-Yde"s measure expressly targeted pain oil and<br>d demonizing the product as a whole instead of just discouraging excessive<br>he measure adopted and applied by AMS-Y is contrary to Article 6 of the ATTGA (on<br>applied to other & Tike& P products manufactured or sold in AMS-Y (i.e., food<br>s.                                                                   |

Langkah

#### MEMANTAU PERKEMBANGAN PENGADUAN ANDA

(a) Buka tautan berikut: <u>http://assist.asean.org/user/login</u> atau buka tab Ikuti Pengaduan (*'Follow a Complaint'*) pada bar menu di Situs Web ASSIST. Halaman di bawah ini akan tampil:

| OF SOUTHEAST<br>ASIAN NATIONS | ASSIST<br>ASEAN Solutions for                      | Investments, Services and                                            | Trade                                                                                                    |                                          |                               |             |
|-------------------------------|----------------------------------------------------|----------------------------------------------------------------------|----------------------------------------------------------------------------------------------------|------------------------------------------|-------------------------------|-------------|
| WELCOME TO ASSIST             | WHAT IS ASSIST?                                    | FILE A COMPLAINT                                                     | FOLLOW A COMPLAINT                                                                                                    | PROCESS                                  | FAQ                           | CONTACT     |
|                               |                                                    |                                                                      |                                                                                                    |                                          |                               |             |
|                               | ASSOCIATIO<br>OF SOUTHEAS                          | ASSIST                                                               |                                                                                                    |                                          |                               |             |
|                               | WELCOME TO ASSIST                                  | WHAT IS ASSIST? FILE A COM                                           | PLAINT FOLLOW A COMPLAINT PROC                                                                                              | CESS FAQ CONTA                           | ACT                           |             |
|                               | Follow a Com<br>Please log in using your email add | plaint<br>ress and the tracking ID that you were given at the tin    | ne of filing your complaint to enter the ASSIST dashboard and c                                                             | check on the progress of your proceeding | ng.                           |             |
|                               | Email                                              |                                                                      | Tracking ID<br>Tracking ID                                                                                                  |                                          |                               |             |
|                               |                                                    |                                                                      | LOGIN                                                                                                    |                                          |                               |             |
|                               |                                                    |                                                                      |                                                                                                    |                                          |                               |             |
|                               |                                                    | Central Administrator of ASSIST / <u>ASSIA</u><br>ASSIST -/          | [Secretana: -/UA JI Sisingamangaraja - Jakarta 12110 - Indoi<br>Supported by <u>ARISE</u> - [ <u>Disclaimer]</u>            | nesia                                    |                               |             |
|                               | <b>(b)</b> Masukkan ala<br>diharuskan un           | mat email Anda dan II<br>htuk login. Dalam hal i                     | D pelacakan (nomor peng<br>ini, <b>Alamat Email</b> adalah                                                                  | gaduan Anda) di<br>aseanlawyer0@         | kolom yar<br><b>2gmail.co</b> | ng<br>m     |
|                               | dan ID pelaca                                      | kannya ( <i>Tracking ID</i> )                                        | adalah <b>18120181102.</b>                                                                                                  |                                          |                               | _           |
|                               | ASSOCIATIO                                         | ASSIST                                                               |                                                                                                    |                                          |                               | ang<br>om   |
|                               | WELCOME TO ASSIST                                  | IS ASEAN Solutions for Investments, Se<br>What IS ASSIST? FILE A COM | ervices and Trade PLAINT FOLLOW A COMPLAINT PROC                                                                            | CESS FAQ CONTA                           | ACT                           | /ang<br>com |
|                               | Follow a Com                                       | plaint                                                               |                                                                                                    |                                          |                               |             |
|                               | Piease log in using your email add                 | ress and the tracking ID that you were given at the tin              | te of hing your complaint to enter the ASSIST dashboard and o                                                               | check on the progress of your proceeding | ng.                           |             |
|                               | aseannawyero@gman.com                              |                                                                      |                                                                                                    |                                          |                               |             |
|                               |                                                    |                                                                      |                                                                                                    |                                          |                               |             |
|                               |                                                    | Central Administrator of ASSIST / <u>ASEAN</u><br>ASSIST -/          | <u>1</u> Secretariat - 70A Jl. Sisingamangaraja - Jakarta 12110 - Indor<br>Supported by <u>ARISE</u> - [ <u>Disclaimer]</u> | nesia                                    |                               |             |
| S                             | egera setelah And                                  | da login, Anda aka                                                   | n melihat dasbor ASS                                                                                                    | IST di mana                              | Anda daj                      | pat         |
| m                             | emantau perkemba                                   | angan pengaduan Ar                                                   | nda.                                                                                                    |                                          |                               |             |
| (c)                           | Lihat Dasbor ASS                                   | SIST Anda segera s                                                   | setelah Anda berhasil                                                                                                    | melakukan log                            | gin:                          |             |
|                               | ASSOCIATIO                                         | ASSIST                                                               |                                                                                                    |                                          |                               |             |
|                               | ASIAN NATION<br>WELCOME TO ASSIST                  | VIS ASEAN Solutions for Investments, S<br>WHAT IS ASSIST? MY COMP    | iervices and Trade                                                                                                    | AQ CONTACT DI                            | SCLAIMER                      |             |
|                               | Tracking ID #                                      | 18120181102 / AMS-                                                   | Y                                                                                                    |                                          |                               |             |
|                               | History<br>Date Action                             | Action By (                                                          | Comments                                                                                                    |                                          |                               |             |
|                               | 02/11/2018 12:19:35 Em<br>02/11/2018 12:18:02      | ASEAN-based Enterprise E<br>New ASEAN-based Enterprise               | Email Confirmed                                                                                                    |                                          |                               |             |

ASSIST ASEAN Solutions for Investments, Services and Trade WELCOME TO ASSIST WHAT IS ASSIST? **FILE A COMPLAINT** FOLLOW A COMPLAINT PROCESS FAO CONTACT WITHDRAW COMPLAINT ASEAN ENTERPRISE ASEAN Enterprise Name ARISE & Partners Company Size Address Danube Street No. 13 City P Country X +36 1 7653572 City City P Phone Website www.arise&partners;.com ZIP Code 12310 AMS.X Country CONTACT PERSON First Name Danube Street No. 13 City P Country X Sierra Address Last Name Riviera City City P Phone +36 7878137686 ZIP Code 12310 Position Senior Associate Country AMS-X aseanlawyer0@gmail.com (Confirmed) Email COMPLAINT DESCRIPTION Country of Legal Registration AMS-X Business Sector Goods Type of Problem Registration Number 137911 Goods / Internal taxes and charges levied on imports Encountered Company Registration Proof Annex\_0-Destination Country AMS-Y Simulated Professional License of Ms Sierra Riviera4.pdf Type of Business Export/import Description We are a registered law firm in AMS-X filing a complaint under ASSIST on behalf of our client, a duly registered palm oil company in AMS-X. The complaint is in relation to the new excise duty imposed by AMS-Y (the Destination Contact Point or DCP) on palm oil and food products containing palm oil under its Mir Health's Food Regulation Chapter 1000, Section 100 of 2015. The measure adopted by AMS-Y introduced taxes on foods high in sugar and saturated fat as part of a strategy for addressing the rising problem of obesity in AMS-Y. We are of the view that AMS-Y's measure expressly targeted palm oil and not just the saturated fat component of palm oil and of products containing palm oil, thereby discriminating against palm oil and demonizing the product as a whole instead of just discouraging excessive consumption of products containing saturated fats, independently of the vegetable or animal origin of the fats. Thus, we find the measure adopted and applied by AMS-Y is contrary to Article 6 of the ATIGA (on National Treatment on Internal Taxation and Regulation), in as much as it discrim against palm oil as a whole and is not applied to other 'like' products manufactured or sold in AMS-Y (i.e., food products containing saturated fats deriving from soy sunflower, rapeseed, corn, peanut or animal fat). Attachment ASSIST - Supported by ARISE - [Disclaimer] Seperti yang dapat Anda lihat di dasbor, tindakan yang diambil untuk pengaduan Anda dengan jelas ditunjukkan di dasbor Anda dan daftar ini akan diperbarui secara berkala setelah setiap tindakan diambil. Formulir pengaduan Anda yang telah Anda kirimkan juga dapat diakses di dasbor Anda.

Langkah

PENGELOLA SISTEM (CA) MEMERIKSA PENGADUAN ANDA DAN MENGIRIMKAN TANGGAPAN MELALUI EMAIL ANDA (MENERIMA, MENYATAKAN TIDAK LENGKAP, ATAU MENOLAK)

Jika untuk sementara waktu CA tidak mengambil tindakan apapun, maka CA akan menerima pengingat otomatis di bawah ini melalui email dari sistem online ASSIST dalam waktu 7 hari kalender setelah pengaduan diajukan. Sebagaimana ditunjukkan di atas, CA harus memutuskan untuk menerima, menyatakan tidak lengkap dan meminta revisi, atau menolak pengaduan dalam 10 hari kerja.

![](_page_14_Picture_0.jpeg)

Dalam hal ini, CA memeriksa formulir dan menemukan bahwa formulir tersebut **Tidak lengkap**. CA membutuhkan informasi tambahan dari Anda karena Anda hanya menyerahkan dokumen Lisensi Profesional Anda. Dengan demikian, CA mengirimkan tanggapan email kepada Anda yang meminta Anda untuk mengirimkan kembali pengaduan dengan melampirkan peraturan atau tindakan AMS-Y yang menjadi masalah bersama dengan ringkasan hukum yang merinci dugaan Anda dan argumen yang menurut Anda harus dipertimbangkan untuk tujuan menerima pengaduan dan mungkin memberikan solusi.

Seperti ditunjukkan dalam email di atas, untuk merevisi pengaduan Anda dan mengirimkannya kembali, Anda harus masuk ke dasbor ASSIST Anda.

![](_page_15_Picture_0.jpeg)

![](_page_16_Picture_0.jpeg)

ASSIST

![](_page_16_Picture_2.jpeg)

(b) Klik ikon kaca pembesar di kolom komentar ('*Comment*'). Tanggapan CA secara lengkap akan tampil, seperti dapat terlihat di bawah:

![](_page_17_Picture_0.jpeg)

ASSIST

**ASEAN Solutions for Investments, Services and Trade** 

**FILE A COMPLAINT** 

![](_page_17_Picture_3.jpeg)

WHAT IS ASSIST?

FOLLOW A COMPLAINT

FAQ

×

| Dear | Ms. | Sierra | Riviera. |
|------|-----|--------|----------|
|      |     |        |          |

Thank you for lodging your complaint under ASSIST. In order to properly assess your complaint and determine its eligibility under ASSIST, the Central Administrator of ASSIST (i.e. the ASEAN Secretariat or CA) requests additional information.

In particular, the CA requests that your complaint be re-submitted together with information on the AMS-Y measure that is allegedly inconsistent with the ATIGA (i.e. AMS-Y's Ministry of Health's Regulation of 2015, Chapter 1000, Section 100).

Please file the actual measure or a translation/summary in the English language. Feel free to attach also any other information or legal brief that may assist the CA in assessing the eligibility of your complaint.

(c) Lampirkan dokumen tambahan yang diminta oleh CA dan kirimkan kembali pengaduan Anda melalui dasbor Anda, mis. Peraturan AMS-Y atau tindakan yang dipermasalahkan serta ringkasan hukumnya.

|                                                             |                                                                                                    |                                                                                                    |                                                                                                    | 1                                                                                             |                                                                                                    |                                                                                                   |                                                                                                    |                                                                                                    |
|-------------------------------------------------------------|----------------------------------------------------------------------------------------------------|----------------------------------------------------------------------------------------------------|----------------------------------------------------------------------------------------------------|-----------------------------------------------------------------------------------------------|----------------------------------------------------------------------------------------------------|---------------------------------------------------------------------------------------------------|----------------------------------------------------------------------------------------------------|----------------------------------------------------------------------------------------------------|
| WELCOME TO ASSIST                                           | WHAT IS ASSIST:                                                                                                    | 2 MY CO                                                                                                    | MPLAINT L                                                                                                    | JGOUT                                                                                         | PROCESS                                                                                                    | FAQ                                                                                               | CONTACT                                                                                                    | DISCLAIME                                                                                                 |
| My Complain                                                 | it Number #1                                                                                                    | 812018                                                                                                    | 1102                                                                                                    |                                                                                               |                                                                                                    |                                                                                                   |                                                                                                    |                                                                                                    |
| ASEAN Lawyer or Law F                                       | ASEAN registered la<br>In such cases, the lav<br>filed, must first conta<br>anonymous complain<br>In order to do so, pi<br>the form itself.<br>Once the ASEAN Se | wyers or law firms m<br>nyer or law firm, duily<br>ct the ASEAN Secrel<br>t is being filed.<br>ease download the<br>cretariat has provide | ay file an anonymous of<br>ficensed to practice la<br>tariat and provide the r<br>necessary <u>form</u>                              | ase on behalf<br>w in the ASEA<br>equired data o<br>and submit in<br>e Code (CCC)             | of one of their client<br>IN Member State wh<br>n its professional reg<br>t by email to the AS<br>by email to the lawy | s (i.e., the ASE/<br>ere the client is<br>istration and on<br>EAN Secretari<br>er or law firm, th | IN Enterprise having t<br>based or against whic<br>the client on whose b<br>at at assist@asean.o<br>ie actual complaint car | he trade problem).<br>In the complaint is<br>sehalf the<br>In g as specified on<br>In be filed. To do so, |
| In order to file a valid complain<br>your spam/junk boxes). | it, you shall verify your subn                                                                                                    | nission by replying                                                                                                    | to the automated em                                                                                                    | ail that you w                                                                                | ill receive from AS                                                                                                    | 6IST shortly af                                                                                   | ter submission (plea                                                                                                    | se check also                                                                                             |
| Date Actio                                                  | n Action                                                                                                    | By                                                                                                    | Comments                                                                                                    |                                                                                               |                                                                                                    |                                                                                                   |                                                                                                    | 4                                                                                                    |
| 02/11/2018 16:10:12                                         | Teccengelele Central<br>ASSIST                                                                                                    | Administrator of                                                                                                    | Dear Ms. Sierra Riv<br>Thank you for lodg<br>determine its eligit<br>or CA) requests ad<br>In particular, the C.<br>AMS-Y measure th | iera,<br>ing your com<br>ility under AS<br>ditional inform<br>A requests that<br>is allegedly | plaint under ASSIS<br>SSIST, the Central A<br>nation.<br>at your complaint b<br>r inconsistent with 1                  | T. In order to p<br>dministrator o<br>e re-submitted<br>the ATIGA (i.e.                           | roperly assess your<br>f ASSIST (i.e. the AS<br>together with inform<br>AMS-Y's Ministry of                                 | complaint and<br>EAN Secretariat<br>nation on the<br>Health's                                             |
|                                                             |                                                                                                    |                                                                                                    | Regulation 🔍                                                                                                    |                                                                                               |                                                                                                    |                                                                                                   |                                                                                                    |                                                                                                    |
| 02/11/2018 12:19:35                                         | New ASEAN                                                                                                    | -based Enterprise<br>-based Enterprise                                                                                                    | Email Confirmed                                                                                                    |                                                                                               |                                                                                                    |                                                                                                   |                                                                                                    |                                                                                                    |
|                                                             |                                                                                                    |                                                                                                    |                                                                                                    |                                                                                               |                                                                                                    |                                                                                                   | WITHDRAW                                                                                                    | COMPLAINT                                                                                                 |
| LAW FIRM                                                    |                                                                                                    |                                                                                                    |                                                                                                    |                                                                                               |                                                                                                    |                                                                                                   | - 62 <b>.</b>                                                                                                    |                                                                                                    |
| LAW FIRM                                                    |                                                                                                    | ARISE & Partne                                                                                                    | rs                                                                                                    |                                                                                               |                                                                                                    |                                                                                                   |                                                                                                    | _                                                                                                    |

![](_page_18_Picture_0.jpeg)

ASSOCIATION ASSIST

ASEAN Solutions for Investments, Services and Trade

| - |                   |     |
|---|-------------------|-----|
|   | WELCOME TO ASSIST | WH# |

AT IS ASSIST?

FILE A COMPLAINT

FOLLOW A COMPLAINT

PROCESS

FAQ CONTACT

|                                                              |                                                                                                    |                                                                                                    | -te                                                                                                    |
|--------------------------------------------------------------|----------------------------------------------------------------------------------------------------|----------------------------------------------------------------------------------------------------|----------------------------------------------------------------------------------------------------|
| Chu                                                          | 259 characters remaining (300 maximum)                                                                                                    | 7ID Code                                                                                                    |                                                                                                    |
| City                                                         | City P                                                                                                    | 21P Code 12310                                                                                                    |                                                                                                    |
| Country                                                      | AMS-X                                                                                                    | · ·                                                                                                    |                                                                                                    |
| Stablished                                                   | Country X                                                                                                    |                                                                                                    |                                                                                                    |
| AWYER                                                        |                                                                                                    |                                                                                                    |                                                                                                    |
| Gender                                                       | 🔿 Mr 🕜 Mrs 🔘 Ms                                                                                                    |                                                                                                    |                                                                                                    |
| First Name                                                   | Sierra                                                                                                    | * Last Name Riviera                                                                                                    |                                                                                                    |
| Phone                                                        | +36 7878137686                                                                                                    |                                                                                                    |                                                                                                    |
| Position                                                     | Senior Associate                                                                                                    |                                                                                                    |                                                                                                    |
| Email                                                        | aseanlawyer0@gmail.com                                                                                                    |                                                                                                    |                                                                                                    |
| Address                                                      | Danube Street No. 13<br>City P<br>Country X                                                                                                    |                                                                                                    |                                                                                                    |
| City                                                         | 259 characters remaining (300 maximum)                                                                                                    | ZIP Code 12310                                                                                                    |                                                                                                    |
| ASEAN Jurisdiction(s) where Admitted to Practice Law         | AMS.X                                                                                                    | *                                                                                                    |                                                                                                    |
| ASCAR CONSULCTION OF MILLION CONTINUES IN TREASED FOR        | Ama-A                                                                                                    |                                                                                                    |                                                                                                    |
| COMPLAINT DESCRIPTION                                        |                                                                                                    |                                                                                                    |                                                                                                    |
| Confidential Case Code                                       | ASSIST-X-001-2018                                                                                                    |                                                                                                    |                                                                                                    |
| Country of Legal Registration                                | AMS-X                                                                                                    |                                                                                                    |                                                                                                    |
| Legal Registration Number                                    | 137911                                                                                                    |                                                                                                    |                                                                                                    |
| Registration Proof                                           | Choose File No file chosen                                                                                                    |                                                                                                    |                                                                                                    |
|                                                              | Annex_0-Simulated_Professiona                                                                                                    | License_of_Ms_Sierra_Riviera4.pdf                                                                                                    |                                                                                                    |
| Type of Business                                             | Export/import                                                                                                    |                                                                                                    | *                                                                                                    |
| Business Sector                                              | Goods                                                                                                    | *                                                                                                    |                                                                                                    |
| - services sector bescription                                |                                                                                                    |                                                                                                    |                                                                                                    |
| Type of Problem Encountered                                  | 3.6./ Internal taxes and charges lev                                                                                                    | ed on imports                                                                                                    | *                                                                                                    |
| Description                                                  | AMS-Y                                                                                                    | *                                                                                                    |                                                                                                    |
| Uescapion (                                                  | We are a registered law time:<br>duly registered palm oil comp<br>imposed by AMS-Y (the Destinar<br>palm oil under its Ministry or<br>measure adopted by AMS-Y intru<br>strategy for addressing the r | n AMS-X tiling a complaint under ASSIST<br>yn AMS-X. The complaint is in relati<br>ion Contact Point or DCP) on palm oll a<br>Health's Food Regulation Chapter 1000,<br>duced taxes on foods high in sugar and<br>sing problem of obesity in AMS-Y. | on behalf of our client, a<br>on to the new excise duty<br>nd food products containing<br>Section 100 of 2015. The<br>saturated fat as part of a |
|                                                              | We are of the view that AMS-Y<br>fat component of palm oil and<br>2656 characters remaining (5000 maximum)                                                                                            | s measure expressly targeted palm oil a<br>of products containing palm oil, thereb                                                                                                    | nd not just the saturated +<br>y discriminating against                                                                                          |
| ttachment                                                    | Choose File Annex 2-Simulated R                                                                                                    | gulation of AMS-Y pdf + Attachment                                                                                                    | )                                                                                                    |
|                                                              | Choose File Annex 3-Simulated L                                                                                                    | RISE & Partners.pdf Remove                                                                                                    |                                                                                                    |
| I have read and accept the ASSIST rules.                     | Onboge The Parries 9 Onnables E                                                                                                    | Kemove                                                                                                    |                                                                                                    |
| I hereby submit this complaint to the Central Administration | ator of ASSIST and I accept its transmis                                                                                                    | sion to the relevant authorities of the ASEAN M                                                                                                    | fember States involved                                                                                                    |
|                                                              | V I'm not a robot                                                                                                    | reCAPTCHA<br>Pricay - Tema                                                                                                    |                                                                                                    |
|                                                              | SUBMIT YOUR COL                                                                                                    | PLAINT                                                                                                    |                                                                                                    |
|                                                              |                                                                                                    |                                                                                                    |                                                                                                    |

(d) Terimalah pemberitahuan dari ASSIST tentang pengajuan revisi pengaduan Anda.

| WELCOME TO ASSIST                                                                                | WHAT IS ASSIST2                                                                                                    | MY COMPLAINT                                     | LOCOLIT  | PROCESS | FAO | CONTACT | DISCI AIMER |
|--------------------------------------------------------------------------------------------------|----------------------------------------------------------------------------------------------------|--------------------------------------------------|----------|---------|-----|---------|-------------|
| WELGOME TO ASSIST                                                                                | WHAT IS ASSIST?                                                                                                    | MT GOMITEAINT                                    | LUGUUT   | TRUCESS | TAQ | GUNTAUT | DISOLAIMEN  |
| Thank you for t<br>You will shortly receive a confirmat<br>Please click on the link contained in | he submission in the semilar of the submission of the semilar of the semilar of t | ON Of YOUR CO<br>ferences.<br>m vour submission. | omplaint |         |     |         |             |
| You will be able to monitor your comp                                                            | laint and access it on the follow                                                                                                    | ing webpage:                                     |          |         |     |         |             |
| http://assist.asean.org/user/login                                                               |                                                                                                    |                                                  |          |         |     |         |             |
|                                                                                                  |                                                                                                    |                                                  |          |         |     |         |             |

![](_page_19_Picture_0.jpeg)

FAO

![](_page_19_Picture_8.jpeg)

Periksa akun email Anda secara teratur dalam 10 hari kerja dan pada akhirnya Anda akan menerima email baru dari ASSIST.

Langkah

#### CA MEMERIKSA PENGADUAN ANDA YANG TELAH DIREVISI DAN MENGIRIMKAN TANGGAPAN KE EMAIL ANDA

Segera setelah CA selesai memeriksa pengaduan Anda yang telah direvisi, sebuah email akan dikirimkan kepada Anda. Bukalah email Anda dan terimalah email di bawah dari ASSIST.

![](_page_20_Picture_0.jpeg)

## ASSOCIATION ASSIST

SEAN Solutions for Investments. Services and Trade

| ASIAN NATIONS     | ASLAN SULLIUNS IN                                                                                                    | nivesunents, seivices anu                                                                                                    | Hauc                                                                                                    | -                                                                                                    | 1                                                                                                    |                             |
|-------------------|----------------------------------------------------------------------------------------------------|----------------------------------------------------------------------------------------------------|----------------------------------------------------------------------------------------------------|----------------------------------------------------------------------------------------------------|----------------------------------------------------------------------------------------------------|-----------------------------|
| WELCOME TO ASSIST | WHAT IS ASSIST?                                                                                                    | FILE A COMPLAINT                                                                                                    | FOLLOW A COMPLAINT                                                                                                    | PROCESS                                                                                                    | FAQ                                                                                                    | CONTACT                     |
|                   |                                                                                                    |                                                                                                    |                                                                                                    |                                                                                                    |                                                                                                    |                             |
|                   |                                                                                                    |                                                                                                    |                                                                                                    |                                                                                                    |                                                                                                    |                             |
|                   | [ASSIST] Yourcomplaint#18120                                                                                                    | 181102isacceptedbyCA                                                                                                    |                                                                                                    | A SEAN Lawy                                                                                                    | er <aseanlawyer0@gmail.co< th=""><td></td></aseanlawyer0@gmail.co<>                                                  |                             |
|                   | No Reply ASSIST <assist@asean.org><br/>Reply-To: "assist@asean.org" <assist@asean.org></assist@asean.org></assist@asean.org>                                                                                   |                                                                                                    |                                                                                                    |                                                                                                    | Fri, Sep 21, 2018 at 2:07                                                                                            | P                           |
|                   |                                                                                                    | ASS                                                                                                    | SIST                                                                                                    |                                                                                                    |                                                                                                    |                             |
|                   | ASIAN NATIONS                                                                                                    | ASEAN                                                                                                    | colutions for Investments, Services and Trade                                                                                                    |                                                                                                    |                                                                                                    |                             |
|                   | Dear <b>Ms Sierra Riviera</b> ,                                                                                                    | by time on the following webpage: http://acciet                                                                                                    | and the second state of the second state of th |                                                                                                    |                                                                                                    |                             |
|                   | You are able to access your complaint at any time<br>Since your complaint has been accented by AS                                                                                                    | ne on the following webpage: http://assist.arsenade                                                                                                    | velopment.space/user/login by using your e-mail / tracking it                                                                                                    | ID.                                                                                                    | information within 10 working                                                                                        |                             |
|                   | days from today.<br>You will be promptly notified of the response by                                                                                                    | the Destination Country through ASSIST.                                                                                                    |                                                                                                    |                                                                                                    |                                                                                                    |                             |
|                   | ASEAN Enterprise / Trade Association / Law<br>Company size :<br>Phone : +36 1 7653572                                                                                                    | Firm : ARISE & Partners (type Law)                                                                                                    |                                                                                                    |                                                                                                    |                                                                                                    |                             |
|                   | Website : www.arise&partners.com<br>Address : Danube Street No. 13 City P Cour<br>City : City P / Zip Code : 12310<br>Country : AMS-X                                                                          | try X                                                                                                    |                                                                                                    |                                                                                                    |                                                                                                    |                             |
|                   | ASEAN Jurisdiction(s) where Local Office(s)<br>Contact person : Ms Sierra Riviera<br>Phone : +36 7878137686                                                                                                    | is(are) Established : Country X                                                                                                    |                                                                                                    |                                                                                                    |                                                                                                    |                             |
|                   | Position : Senior Associate<br>Email : aseanlawyer0@gmail.com<br>Address : Danube Street No. 13 City P Cour<br>City : City P / Zip Code : 12310                                                                | try X                                                                                                    |                                                                                                    |                                                                                                    |                                                                                                    |                             |
|                   | Country : AMS-X<br>Confidential case code (for law firm or lawye<br>Country of Legal Registration : AMS-X                                                                                                    | r only): ASSIST-X-001-2018                                                                                                    |                                                                                                    |                                                                                                    |                                                                                                    |                             |
|                   | Legal Registration Number : 137911<br>Type of Business : Export/import<br>Business Sector : Goods /<br>Type of problem encountered : Internal taxe                                                             | s and charges levied on imports                                                                                                    |                                                                                                    |                                                                                                    |                                                                                                    |                             |
|                   | Description:<br>The complaint is in relation to the new excise<br>Chapter 1000, Section 100 of 2015. The me                                                                                                    | e duty imposed by AMS-Y (the Destination Contar                                                                                                    | t Point or DCP) on palm oil and food products containing                                                                                                    | palm oil under its Ministry of Hea                                                                                                    | alth's Food Regulation                                                                                               | of                          |
|                   | the view that AMS-Yà€™s measure express<br>product as a whole instead of just discouragi<br>applied by AMS-Y is contrary to Article 6 of t<br>products manufactured or cold in AMS X (is                       | ly targeted palm oil and not just the saturated fat<br>ing excessive consumption of products containing<br>he ATIGA (on National Treatment on Internal Tax:<br>food products containing activities of the derivities<br>food products containing activities of the derivities<br>the saturated fats activities activities the saturated fats activities<br>activities activities activities activities activities<br>activities activities activities activities<br>activities activities activities activities<br>activities activities activities<br>activities activities<br>activities activities<br>activities<br>activitie | is many and squartar and a start and a start and a sta | I, thereby discriminating against p<br>origin of the fats. Thus, we find th<br>nst palm oil as a whole and is not                                          | balm oil and demonizing the<br>ne measure adopted and<br>applied to other â€⊓ike'                                    | M                           |
|                   | products manufactured of sold in Awids F (i.e.                                                                                                    | Thanking                                                                                                    | you, ASSIST is at your service.                                                                                                    | 4 <i>j</i> .                                                                                                    |                                                                                                    |                             |
|                   |                                                                                                    |                                                                                                    | assist asean.org                                                                                                    |                                                                                                    |                                                                                                    |                             |
|                   | Email di atas menunju<br>Ini juga menunjukkar<br>(DCP), yang merupa<br>menghadapi masala<br>penyelesaiannya. DC<br>dan menerima, meno<br>lanjut. Ini dimaksud<br>pengaduan, dan berku<br>Titik Kontak Asal (H0 | ukkan bahwa pengaduan<br>a bahwa pengaduan<br>akan agen pemerinta<br>ah perdagangan da<br>P di AMS-Y akan dib<br>lak atau mengembalik<br>lkan untuk memberi<br>pnsultasi seperlunya d<br>CP), yang merupakar                                                                                                    | uan Anda yang telah direv<br>Anda sekarang akan diki<br>ih (ASSIST Focal Point<br>in pengaduan Anda<br>eri 10 hari kerja untuk m<br>can kepada Anda dengan<br>waktu kepada DCP<br>lengan otoritas nasional t                                                                                                    | visi <b>telah diter</b> i<br>irim ke Titik Ko<br>t) di AMS-Y t<br>diarahkan da<br>memeriksa peng<br>permintaan in<br>untuk memer<br>erkait.<br>Fokus ASSIS | ima oleh CA<br>ontak Tujua<br>tempat And<br>an dicarika<br>gaduan And<br>oformasi lebi<br>riksa rincia<br>T) di AMS- | A.<br>n<br>a<br>h<br>n<br>X |
|                   | (negara asal Anda) ju                                                                                                    | ga telah diberitahu ba                                                                                                    | hwa pengaduan Anda dia                                                                                                    | ajukan.                                                                                                    | T) di Aivis                                                                                                    | ^                           |
| Langkah<br>16     | LOGIN KE DASBO<br>UNTUK MELI                                                                                                    | OR ASSIST ANDA I<br>HAT TANGGA                                                                                                    | MELALUI EMAIL DAN<br>PAN CA YA                                                                                                    | ID PELACA                                                                                                    | KAN AND<br>BENARNY                                                                                                   | A<br>A                      |
|                   | Jika Anda ingin meli<br>ASSIST Anda melalu<br>dan (b) di atas.                                                                                                    | ihat tanggapan CA s<br>i email dan ID pelaca                                                                                                    | ecara lengkap, maka A<br>akan sebagaimana ditunj                                                                                                    | nda harus log<br>ukkan pada La                                                                                                    | gin ke dasb<br>angkah 11 (                                                                                           | oor<br>(a)                  |
|                   | Tampilan lengkap da<br>telah ditambahkan ke<br>(' <i>Accepted</i> ') oleh CA                                                                                                    | sbor Anda dapat dilil<br>'Riwayat' Anda yang                                                                                                    | nat di bawah. Seperti ya<br>menunjukkan bahwa per                                                                                                    | ng Anda lihat,<br>ngaduan Anda                                                                                                    | tindakan la<br>telah Diterir                                                                                         | ain<br>na                   |

| OME TO ASSIST | WHAT IS ASSIST?               | FILE A COMPLAINT                                                                                                    | FOLLOW A CON                                                                                                    | <i>I</i> PLAINT                                                                                                    | PROCESS                                                                                                    | FAQ                                                                                                  |
|---------------|-------------------------------|----------------------------------------------------------------------------------------------------|----------------------------------------------------------------------------------------------------|----------------------------------------------------------------------------------------------------|----------------------------------------------------------------------------------------------------|----------------------------------------------------------------------------------------------------|
|               |                               |                                                                                                    |                                                                                                    |                                                                                                    |                                                                                                    |                                                                                                    |
|               |                               |                                                                                                    |                                                                                                    |                                                                                                    |                                                                                                    |                                                                                                    |
|               | ASSOCIAT<br>OF SOUTHE         | ION ASSIST                                                                                                    | e Services and Trade                                                                                                    |                                                                                                    |                                                                                                    |                                                                                                    |
|               | WELCOME TO ASSIS              | T WHAT IS ASSIST? MY CO                                                                                                    | MPLAINT LOGOLIT                                                                                                    | PROCESS FAO                                                                                                    | CONTACT                                                                                                    | DISCLAIMER                                                                                           |
|               |                               |                                                                                                    |                                                                                                    |                                                                                                    |                                                                                                    |                                                                                                    |
|               | Tracking ID a                 | #18120181102 / AMS                                                                                                    | S-Y                                                                                                    |                                                                                                    |                                                                                                    |                                                                                                    |
|               | History                       |                                                                                                    |                                                                                                    |                                                                                                    |                                                                                                    | _ 1                                                                                                  |
|               | Date Actio                    | on Action By                                                                                                    | Comments                                                                                                    |                                                                                                    |                                                                                                    |                                                                                                    |
|               | 02/11/2018 18:31:54           | Accepted Central Administrator of<br>ASSIST                                                                                                    | Thank you for the completion or revisio<br>complaint is now complete, with the sut<br>Regulation of 2015, Chapter 1000, Sec<br>Administrator finds that the nature of yo<br>fulfilled all the necessary requirements                                                                                                    | n of your complaint. The Cen<br>omission of the following docu<br>tion 100; and (ii) Legal Brief o<br>our complaint falls within the s<br>to file a complaint under ASS                                                             | ral Administrator has verified t<br>ments: (i) AMS-Y's Ministry of<br>n the Complaint. Thus, the Ce<br>cope of ASSIST and that you I                                                                                                    | hat the<br>FHealth's<br>Intral<br>have                                                               |
|               | 02/11/2018 16:52:15           | Revised ASEAN-based Enterprise                                                                                                    |                                                                                                    |                                                                                                    |                                                                                                    |                                                                                                    |
|               | 02/11/2018 16:10:12           | Central Administrator of<br>ASSIST                                                                                                    | Dear Ms. Sierra Riviera,                                                                                                    | nder ASSIST. In order to pror                                                                                                    | erly assess your complaint on                                                                                                    | d                                                                                                    |
|               |                               |                                                                                                    | determine its eligibility under ASSIST, th<br>requests additional information.                                                                                                    | he Central Administrator of A                                                                                                    | SSIST (i.e. the ASEAN Secreta                                                                                                    | ariat or CA)                                                                                         |
|               |                               |                                                                                                    | In particular, the CA requests that your                                                                                                    | complaint be re-submitted to                                                                                                    | ether with information on the                                                                                                    | AMS-Y                                                                                                |
|               | 02/11/2018 12:19:35           | Email Confirmed ASEAN-based Enterprise                                                                                                    | measure that is allegedly inconsistent v<br>Email Confirmed                                                                                                    | vith the AHGA (i.e. AMS-Y's I                                                                                                    | Ainistry of Health's Regulation.                                                                                                    |                                                                                                    |
|               | 02/11/2018 12:18:02           | ASEAN-based Enterprise                                                                                                    |                                                                                                    |                                                                                                    |                                                                                                    |                                                                                                    |
|               |                               |                                                                                                    |                                                                                                    |                                                                                                    | WITHDRAW COMPL                                                                                                    | AINT                                                                                                 |
|               | ASEAN ENTERF                  | PRISE                                                                                                    |                                                                                                    |                                                                                                    |                                                                                                    |                                                                                                    |
|               | ASEAN Enterprise Name         | ARISE & Partners                                                                                                    |                                                                                                    |                                                                                                    |                                                                                                    |                                                                                                    |
|               | Company Size                  |                                                                                                    | Address                                                                                                    | Danube Street No. 13 (                                                                                                    | City P Country X                                                                                                    |                                                                                                    |
|               | Phone                         | +36 1 7653572                                                                                                    | City<br>ZID Code                                                                                                    | City P                                                                                                    |                                                                                                    |                                                                                                    |
|               | website                       | www.ansexpartners,.com                                                                                                    | Country                                                                                                    | AMS-X                                                                                                    |                                                                                                    |                                                                                                    |
|               |                               | SON                                                                                                    |                                                                                                    | 1.1005.01                                                                                                    |                                                                                                    |                                                                                                    |
|               |                               | SUN                                                                                                    | *******                                                                                                    | Den la Obrah No. 424                                                                                                    | NH D Country V                                                                                                    |                                                                                                    |
|               | First Name                    | Sierra                                                                                                    | Address                                                                                                    | City P                                                                                                    | uty P Country X                                                                                                    |                                                                                                    |
|               | Phone                         | +36 7878137686                                                                                                    | ZIP Code                                                                                                    | 12310                                                                                                    |                                                                                                    |                                                                                                    |
|               | Position                      | Senior Associate                                                                                                    | Country                                                                                                    | AMS-X                                                                                                    |                                                                                                    |                                                                                                    |
|               | Email                         | aseanlawyer0@gmail.com (Confirmed)                                                                                                    | 12                                                                                                    |                                                                                                    |                                                                                                    |                                                                                                    |
|               | COMPLAINT DE                  | SCRIPTION                                                                                                    |                                                                                                    |                                                                                                    |                                                                                                    |                                                                                                    |
|               | Country of Legal Registration | AMS-X                                                                                                    | Business Sector                                                                                                    | Goods                                                                                                    |                                                                                                    |                                                                                                    |
|               | Registration Number           | 137911                                                                                                    | Type of Problem                                                                                                    | Goods / Internal taxes a                                                                                                    | and charges levied on imports                                                                                                    |                                                                                                    |
|               | Company Registration Proof    | Annex_0-                                                                                                    | Encountered<br>Destination Country                                                                                                    | AMS-Y                                                                                                    |                                                                                                    |                                                                                                    |
|               | Type of Business              | Simulated Professional License of Ms Sierra F<br>Export/import                                                                                                    | <u>Riviera4.pdf</u>                                                                                                    |                                                                                                    |                                                                                                    |                                                                                                    |
|               | Description                   | We are a registered law firm in AMC V files a con                                                                                                    | anialat under ACCICT on bobalf of aur alian                                                                                                    | t a dulu registered gales all a                                                                                                    | ampany in AMC V. The sample                                                                                                    | alat la la                                                                                           |
|               | Description                   | We are a registered aw tim in AND-A limit a con-<br>relation to the new excise duty imposed by AMS-A<br>Health's Food Regulation Chapter 1000, Section<br>a strategy for addressing the rising problem of ob-<br>fat component of palm oil and of products contain<br>discouraging excessive consumption of products<br>adopted and applied by AMS-Y is contrary to Ariti<br>against palm oil as a whole and is not applied to o<br>sunflower, rapeseed, corn, peanut or animal fat). | pipant under ASSIS in die demain die dur die<br>(the Destination Contact Point or DCP) or<br>00 of 2015. The measure adopted by AMS<br>seity in AMS-Y. We are of the view that AM<br>ng palm oil, thereby discriminating against<br>containing saturated fats, independently of<br>6 of the ATIGA (on National Treatment<br>ther like products manufactured or sold in | II, a cury registered paint on c<br>n path oil and food products (<br>S-Y's measure expressly targ<br>palm oil and demonizing the<br>the vegetable or animal origi<br>on Internal Taxation and Regu<br>AMS-Y (i.e., food products c | ompany in AWS-X. The compli-<br>containing palm oil under its M<br>high in sugar and saturated f<br>eted palm oil and not just the s<br>product as a whole instead of<br>n of the fats. Thus, we find the<br>lation), in as much as it discini<br>ontaining saturated fats derivir | aint is in<br>inistry of<br>at as part of<br>saturated<br>just<br>measure<br>ninates<br>ng from soy, |
|               | Attachment                    | Annex 2-Simulated Regulation of AMS-Y1.pdf                                                                                                    | 4 - 4                                                                                                    |                                                                                                    |                                                                                                    |                                                                                                    |

Klik ikon 'kaca pembesar' di kolom 'Komentar'. Tanggapan lengkap dari CA akan tampil, sebagaimana dapat dilihat di bawah:

Langkah

17

ASSIST

WELCOME TO ASSIST WHAT IS ASSIST? **FILE A COMPLAINT** Thank you for the completion or revision of your complaint. The Central Administrator has verified that the complaint is now complete, with the submission of the following documents: (i) AMS-Y's Ministry of Health's Regulation of 2015, Chapter 1000, Section 100; and (ii) Legal Brief on the Complaint. Thus, the Central Administrator finds that the nature of your complaint falls within the scope of ASSIST and that you have fulfilled all the necessary requirements to file a complaint under ASSIST. We will forward your complaint to AMS-Y (Destination Contact Point). The Destination Contact Point will review your complaint and consult with the relevant national authorities, and will revert with a response within 10 working days on whether it has accepted or rejected your complaint. You may monitor the progress on the handling of the complaint by login to your ASSIST Dashboard by using your Email/Tracking ID.

> Sebagaimana diinformasikan pada Langkah 15, setelah pengaduan telah diterima oleh CA, pengaduan akan dikirim ke Titik Kontak Tujuan (DCP) di AMS-Y di mana Anda menghadapi masalah perdagangan. DCP di AMS-Y akan diberi 10 hari kerja untuk memeriksa pengaduan Anda dan menerima atau menolaknya. Ini dimaksudkan untuk memberi waktu bagi DCP untuk memeriksa rincian pengaduan, dan berkonsultasi seperlunya dengan otoritas nasional terkait. Setelah DCP memberikan tanggapan, email akan dikirimkan kepada Anda dari ASSIST untuk memberitahukan kepada Anda apakah pengaduan Anda telah diterima atau ditolak oleh DCP di AMS-Y.

FOLLOW A COMPLAINT

PROCESS

FAO

CONTACT

Periksalah akun email Anda secara teratur dalam 10 hari kerja setelah tanggapan dari CA bahwa pengaduan Anda diterima. Akhirnya Anda akan menerima email baru dari ASSIST.

#### PEMBERITAHUAN EMAIL DARI ASSIST MENGENAI **MENERIMA** APAKAH PENGADUAN ANDA DITERIMA ATAU DITOLAK OLEH TITIK KONTAK TUJUAN DI AMS-Y

Dalam 10 hari kerja setelah tanggapan dari CA bahwa pengaduan Anda diterima, maka Anda akan menerima email di bawah ini yang menginformasikan bahwa pengaduan Anda telah diterima atau ditolak oleh DCP di AMS-Y.

Jika untuk sementara waktu DCP tidak mengambil tindakan apapun, maka DCP akan menerima pengingat otomatis di bawah ini melalui email dari sistem online ASSIST dalam waktu 7 hari kalender setelah pengaduan diterima oleh CA. Seperti ditunjukkan di atas, DCP harus memutuskan untuk menerima atau menolak pengaduan dalam waktu 10 hari kerja sejak CA menerima pengaduan tersebut.

![](_page_23_Picture_0.jpeg)

Dalam hal ini, pengaduan telah diterima oleh DCP sebagaimana dapat dilihat di atas.

Jika Anda tidak menerima email dari ASSIST mengenai tanggapan oleh DCP dalam jangka waktu yang disyaratkan (10 hari kerja) setelah pengaduan diterima oleh CA, maka ini berarti bahwa tindakan DCP terlambat. DCP akan menerima pengingat otomatis lain melalui email (14 hari kalender setelah pengaduan diajukan) bahwa DCP sangat perlu melakukan suatu tindakan terhadap pengaduan tersebut.

![](_page_24_Picture_0.jpeg)

- ke AE melalui email; dan (iii) menyalin solusi ke Titik Kontak Asal (HCP) di AMS-X (negara asal Anda).
- (a) Buka akun email Anda. Anda akan menerima email baru dari ASSIST yang menunjukkan tanggapan terhadap pengaduan Anda dari DCP.

![](_page_25_Picture_0.jpeg)

ASSIST

**ASEAN Solutions for Investments, Services and Trade** 

![](_page_25_Picture_3.jpeg)

(b) Login ke dasbor ASSIST Anda melalui email dan ID pelacakan Anda seperti yang ditunjukkan pada Langkah 11 (a) dan (b) di atas. Tampilan lengkap dasbor Anda dapat dilihat di bawah. Seperti yang Anda lihat, tindakan lain telah ditambahkan ke 'Riwayat' Anda yang menunjukkan bahwa solusi untuk pengaduan Anda telah diajukan. Solusi lengkap dari DCP, yang telah diterima oleh CA, juga tersedia pada paragraf pertama dasbor Anda.

|                                                                                                    |                                                                                                    |                                                                                                    |                                                                                                    |                                                                                                    | for a second second second second second second second second second second second second second second second                                                     |                                                                                                    | And a second second second second second second second second second second second second second second second                           |
|----------------------------------------------------------------------------------------------------|----------------------------------------------------------------------------------------------------|----------------------------------------------------------------------------------------------------|----------------------------------------------------------------------------------------------------|----------------------------------------------------------------------------------------------------|----------------------------------------------------------------------------------------------------|----------------------------------------------------------------------------------------------------|----------------------------------------------------------------------------------------------------|
| WELCOME TO ASSIST                                                                                                    | WHAT IS ASSIST?                                                                                                    | MY COMPLAINT                                                                                                    | LOGOUT                                                                                                    | PROCESS                                                                                                    | FAQ                                                                                                    | CONTACT                                                                                                    | DISCLAIME                                                                                                    |
| Tracking ID #18                                                                                                    | 3120181102                                                                                                    | / AMS-Y                                                                                                    |                                                                                                    |                                                                                                    |                                                                                                    |                                                                                                    |                                                                                                    |
| indonang ib in to                                                                                                    |                                                                                                    |                                                                                                    |                                                                                                    |                                                                                                    |                                                                                                    |                                                                                                    |                                                                                                    |
| ACCICT Column                                                                                                    |                                                                                                    |                                                                                                    |                                                                                                    |                                                                                                    |                                                                                                    |                                                                                                    |                                                                                                    |
| ASSIST Solution                                                                                                    |                                                                                                    |                                                                                                    |                                                                                                    |                                                                                                    |                                                                                                    |                                                                                                    |                                                                                                    |
| Upon internal discussions between the                                                                                                    | e DCP and the RAs, it emerge                                                                                                    | s that, indeed, the measure ad                                                                                                    | lopted by AMS-Y, im                                                                                                    | posing increased excis                                                                                                    | e duties to a rar                                                                                                    | ige of foods high in su                                                                                                    | ugar and                                                                                                    |
| ASSIST Solution<br>Upon internal discussions between the<br>saturated fat, is aimed at discouraging<br>in line with similar actions taken by ser                                                                                                    | e DCP and the RAs, it emerge<br>excessive consumption of sul<br>veral countries around the wor                                                                                                    | s that, indeed, the measure an<br>bstances considered dangero<br>1d and with the World Health (                                                                                                    | lopted by AMS-Y, im<br>us under AMS-Y's st<br>Drganization's Globa                                                                                                  | posing increased excis<br>rategy for addressing t<br>I Action Plan for the Pr                                                                                                    | e duties to a rar<br>he rising probler<br>evention and Co                                                                                                    | ige of foods high in su<br>n of obesity among its<br>ntrol of Non-Commur                                                                                                    | ugar and<br>s citizens. This is<br>nicable Diseases                                                                                      |
| Upon internal discussions between the<br>saturated fat, is aimed at discouraging<br>in line with similar actions taken by ser<br>2013-2020, such as diabetes and obe:                                                                                                    | a DCP and the RAs, it emerge<br>excessive consumption of sul<br>veral countries around the wor<br>sity. However, AMS-Y recogniz                                                                                                    | s that, indeed, the measure as<br>bstances considered dangeror<br>Id and with the World Health (<br>zes that the measure did sing)                                                                                                    | lopted by AMS-Y, im<br>us under AMS-Y's st<br>Drganization's Globa<br>e-out certain product                                                                         | posing increased excis<br>rategy for addressing t<br>I Action Plan for the Pr<br>s (i.e., inter alia, palm                                                                             | e duties to a rar<br>he rising probler<br>evention and Co<br>oil) and did not t                                                                                    | ige of foods high in su<br>n of obesity among its<br>ntrol of Non-Commur<br>arget, in a 'neutral ma                                                                                                    | ugar and<br>s citizens. This is<br>nicable Diseases<br>inner', the                                                                       |
| ASSIST Solution<br>Upon internal discussions between the<br>saturated fat, is aimed at discouraging<br>in line with similar actions taken by see<br>2013-2020, such as diabetes and ober<br>substances (i.e., saturated fats) that th                                                                                                    | a DCP and the RAs, it emerge<br>excessive consumption of sulveral countries around the wor<br>sity. However, AMS-Y recogniz<br>te Government considers dang                                                                                                    | s that, indeed, the measure ad<br>bstances considered dangeror<br>Id and with the World Health (<br>zes that the measure did singl<br>gerous (if consumed in excess                                                                                                    | lopted by AMS-Y, im<br>us under AMS-Y's st<br>Organization's Globa<br>e-out certain product<br>) from a dietary and                                                 | posing increased excis<br>rategy for addressing t<br>I Action Plan for the Pr<br>s (i.e., inter alia, palm<br>health policy perspecti                                                  | ee duties to a ran<br>he rising probler<br>evention and Co<br>oil) and did not t<br>ve. Therefore, th                                                              | ige of foods high in su<br>n of obesity among its<br>ntrol of Non-Commur<br>arget, in a 'neutral ma<br>e DCP, in coordinatio                                                                           | ugar and<br>s citizens. This is<br>nicable Diseases<br>inner', the<br>on with AMS-Y's                                                    |
| Upon internal discussions between the<br>saturated fat, is aimed at discouraging<br>in line with similar actions taken by see<br>2013-2020, such as diabetes and ober<br>substances (i.e., saturated fats) that th<br>RA, proposes the immediate suspensi                                                                                                    | e DCP and the RAs, it emerge<br>excessive consumption of sul<br>veral countries around the wor<br>sity. However, AMS-Y recognit<br>the Government considers dang<br>on of the measure contained i                                                                      | s that, indeed, the measure at<br>bstances considered dangero<br>Id and with the World Health (<br>zes that the measure did singl<br>gerous (if consumed in excess<br>n its Ministry of Health's Food                                                                           | lopted by AMS-Y, im<br>us under AMS-Y's st<br>Organization's Globa<br>e-out certain product<br>) from a dietary and<br>Regulation of 2015,                          | posing increased excis<br>rategy for addressing t<br>I Action Plan for the Pr<br>s (i.e., inter alia, palm<br>health policy perspecti<br>Chapter 1000, Section                         | e duties to a rar<br>he rising probler<br>evention and Co<br>oil) and did not t<br>ve. Therefore, th<br>100, pending it                                            | ige of foods high in su<br>n of obesity among its<br>ntrol of Non-Commur<br>arget, in a 'neutral ma<br>ie DCP, in coordinatio<br>s amendment to delet                                                  | ugar and<br>a citizens. This is<br>nicable Diseases<br>inner', the<br>in with AMS-Y's<br>e any express                                   |
| A SSI J Solution<br>Upon internal discussions between the<br>saturated fat, is a aimed at discouraging<br>in line with similar actions taken by ser<br>2013-2020, such as diabetes and obe-<br>substances (i.e., saturated fats) that th<br>RA, proposes the immediate suspensi<br>reference to specific products and app<br>way do kinor out for the num discrim- | a DCP and the RAs, it emerge<br>excessive consumption of sulveral countries around the wor-<br>sity. However, AMS-Y recognis<br>te Government considers dang<br>on of the measure contained i<br>alication only to products conta-<br>page affort de collection bolic. | s that, indeed, the measure at<br>bstances considered dangero<br>Id and with the World Health (<br>zes that the measure did sing)<br>gerous (if consumed in excess<br>n its Ministry of Health's Food<br>inling saturated fats, irrespecti<br>a juvitified in econe cand in lie | lopted by AMS-Y, im<br>is under AMS-Y's st<br>Drganization's Globa<br>e-out certain product<br>) from a dietary and<br>Regulation of 2015,<br>ve of their vegetable | posing increased excit<br>rategy for addressing t<br>I Action Plan for the Pr<br>s (i.e., inter alia, palm<br>health policy perspect<br>Chapter 1000, Sectior<br>or animal origin. AMS | e duties to a ran<br>he rising probler<br>evention and Co<br>oil) and did not t<br>ve. Therefore, th<br>100, pending it<br>-Y underlined th<br>igna to all "boo" n | ge of foods high in su<br>n of obesity among its<br>ntrol of Non-Commun<br>arget, in a 'neutral ma<br>e DCP, in coordinatio<br>s amendment to delet<br>it its measure was ne<br>coducte costabilits as | ugar and<br>s citizens. This is<br>nicable Diseases<br>anner', the<br>n with AMS-Y's<br>e any express<br>wer intended to<br>hursted fate |

![](_page_26_Picture_0.jpeg)

| Extern       Addres       Addres       External         11/02/18/02/18       11/02/18/02/18       11/02/18/02/18       11/02/18/02/18       11/02/18/02/18         12/02/03/02/18       11/02/18/02/18       11/02/18/02/18       11/02/18/02/18       11/02/18/02/18         12/02/03/02/18       11/02/18/02/18       11/02/18/02/18       11/02/18/02/18       11/02/18/02/18         12/02/03/02/18       11/02/18/02/18       11/02/18/02/18       11/02/18/02/18       11/02/18/02/18         12/02/03/02/18       11/02/18/02/18       11/02/18/02/18       11/02/18/02/18       11/02/18/02/18         12/02/03/02/18       11/02/18/02/18       11/02/18/02/18       11/02/18/02/18       11/02/18/02/18         12/02/03/02/18       11/02/18/02/18       11/02/18/02/18       11/02/18/02/18       11/02/18/02/18         12/02/03/02/18       11/02/18/02/18       11/02/18/02/18       11/02/18/02/18       11/02/18/02/18         12/02/03/02/18       11/02/18/02/18       11/02/18/02/18       11/02/18/02/18       11/02/18/02/18         12/02/03/02/18       11/02/18/02/18       11/02/18/02/18       11/02/18/02/18       11/02/18/02/18       11/02/18/02/18         12/02/03/02/18       11/02/18/02/18       11/02/18/02/18       11/02/18/02/18       11/02/18/02/18       11/02/18/02/18       11/02/                                                                                                    | COME TO ASSIST | WHAT IS ASSIST?                         | FILE A COMPLAINT                                                                                                    | FOLLOW A CON                                                                                                    | <b>APLAINT</b>                                                                                                    | PROCESS                                                                                                    | FAQ                                                                                              | CON |  |  |  |  |
|----------------------------------------------------------------------------------------------------|----------------|-----------------------------------------|----------------------------------------------------------------------------------------------------|----------------------------------------------------------------------------------------------------|----------------------------------------------------------------------------------------------------|----------------------------------------------------------------------------------------------------|--------------------------------------------------------------------------------------------------|-----|--|--|--|--|
| Stature         Autom         Autom the stature of the stature of the                                                                                                    |                |                                         |                                                                                                    |                                                                                                    | -                                                                                                    |                                                                                                    |                                                                                                  |     |  |  |  |  |
| Bit Original Antire Mon Phy         Convents           111111111111111111111111111111111111                                                                                                    |                |                                         |                                                                                                    |                                                                                                    |                                                                                                    |                                                                                                    |                                                                                                  |     |  |  |  |  |
| Mathem         Action         Comment           Driv         Action         Comment           Driv         Action         Comment           Driv         Action         Comment           Driv         Action         Comment           Driv         Driv <tddriv< td=""> <tddriv< td="">         Driv</tddriv<></tddriv<>                                                                                                    |                |                                         |                                                                                                    |                                                                                                    |                                                                                                    |                                                                                                    |                                                                                                  |     |  |  |  |  |
| Date       Artisty       Comments         Date       Artisty       Company processed scales dates the DC2 work the DA, it manys that index of the dates of the dates of the                                                                                                    | 100            | History                                 |                                                                                                    |                                                                                                    |                                                                                                    |                                                                                                    |                                                                                                  |     |  |  |  |  |
| PUIS2018 05218       Team       Comparing Association Indexes and and other the Table Table Tab                                                                                                    |                | Date Actio                              | n Action By                                                                                                    | Comments                                                                                                    |                                                                                                    |                                                                                                    |                                                                                                  |     |  |  |  |  |
| Activity 18 13 3.14       Average       Activity 18 Non-Net Complexity in the activity of the Source Source of your complexity. The Source Source Net Net Net Source Source Net Net Net Net Net Net Net Net Net Ne                                                                                                    |                | 04/11/2018 05:21:40                     | Solution Central Administrator of<br>ASSIST                                                                                                    | Upon Internal discussions between the DCP and the RAs, it emerges that, indeed, the measure adopted by<br>ANS-Y. Imposing increased excise duties to a range of foods high in sugar and saturated fat, is aimed at<br>discouraging excessive consumption of substances considered dangerous under ANS-Y's strategy for<br>addressing the rising problem of obesity among its citizens. This is in line with similar actions taken by several<br>countries around the world and with the World Health Organization's Global Action [4].<br>Thank you for the completion or revision of your compliant. The Central Administrator has verified that the<br>compliant is now complete, with the submission of the following documents: (i) ANS-Y's Ministry of Health's<br>Regulation of 2015, Chapter 1000, Section 1000, and (ii) Legal Brief on the Compliant. Thus, the Central<br>Administrator finds that the nature of your compliant falls within the scope of ASSIST and that you have<br>triffield all the necessary environments to file a compliant triade SISTE [4]. |                                                                                                    |                                                                                                    |                                                                                                  |     |  |  |  |  |
| 02112018 15.21 ft       Memmin       AdEAA-based Emergine         02112018 15.012       Memmin       AdEAA-based Emergine         02112018 15.012       Memmin       Data Sister Rivere,         ASSIST       Data Missient River,       Data Assister Rivere,         Data Vool fröding voor complaint under ASSIST fin order to properly assess voor complaint and determine be deglativit under ASSIST fin order to properly assess voor complaint and ASSIST fin order to properly assess voor complaint and ASSIST fin order to properly assess voor complaint and ASSIST fin order to properly assess voor complaint and ASSIST fin order to properly assess voor complaint and ASSIST fin order to properly assess voor complaint and ASSIST fin order to properly assess voor complaint and properly assess voor complaint and ASSIST fin order to properly assess voor complaint and properly assess voor complaint and properly assest voor covor voor voor voor voor voor voo                                                                                                    |                | 02/11/2018 18:31:54                     | Accepted Central Administrator of<br>ASSIST                                                                                                    |                                                                                                    |                                                                                                    |                                                                                                    |                                                                                                  |     |  |  |  |  |
| Q211/2018 16:10:12     General Administrational<br>ASSIST     Dark Massem Replayers     Dark Massem Replayers       Q211/2018 16:10:12     General Administrational<br>ASSIST     Dark Massem Replayers     Dark Massem Replayers       Q211/2018 12:10:20     General Administrational<br>ASSIST     Massem Replayers     Dark Massem Replayers       Q211/2018 12:10:20     General Administration<br>ASSIST     Dark Massem Replayers     Dark Massem<br>Replayers       Q211/2018 12:10:20     General Administration<br>ASSIST     Dark Massem Replayers     Dark Massem<br>Replayers       Q211/2018 12:10:20     General Administration<br>ASSIST     Dark Massem Replayers     Dark Massem<br>Replayers       Q211/2018 12:10:20     General Administration<br>ASSIST     Dark Massem Replayers     Dark Massem<br>Replayers       Q211/2018 12:10:20     General Administration<br>ASSIST     Dark Massem<br>Replayers     Dark Massem<br>Replayers       Q211/2018 12:10:20     General Administration<br>ASSIST     Dark Massem<br>Replayers     Dark Massem<br>Replayers       Q211/2018 12:10:20     General Administration<br>ASSIST     Dark Massem<br>Replayers     Dark Massem<br>Replayers       Q211/2018 12:10:20     General Administration<br>ASSIST     Dark Massem<br>Replayers     Dark Massem<br>Replayers       Q211/2018 12:10:20     General Administration<br>Administration<br>Replayers     Address     Dark Massem<br>Replayers     Dark Massem<br>Replayers       Q211/2018 12:10:20     General Xenexeck     Clipy </td <td>02/11/2018 16:52:15</td> <td>Revised ASEAN-based Enterprise</td> <td></td> <td></td> <td></td>                                                                                                    |                | 02/11/2018 16:52:15                     | Revised ASEAN-based Enterprise                                                                                                    |                                                                                                    |                                                                                                    |                                                                                                    |                                                                                                  |     |  |  |  |  |
| han value dependent where Assists in whose the property assess your comparent and assists in the ATRA for Assists is the ATRA for Assists is the ATRA for Assists is the ATRA for Assists is the ATRA for Assists is the ATRA for ASSIST is the ATRA for ASSIST is the ATRA for AS                                                                                                    | 100            | 02/11/2018 16:10:12                     | Central Administrator of<br>ASSIST                                                                                                    | Dear Ms. Sierra Riviera,                                                                                                    |                                                                                                    |                                                                                                    |                                                                                                  |     |  |  |  |  |
| In particular, the CA requests that your complaint bern s-undentified paginer with information on the AMS-Y<br>measure that is along offic consistent with the AMS-Y's Minkity of Health's Regulation (A<br>2011/2018 12:19:22 W ASEAN-based Enterprise<br>ASEAN-EDTERPENEE<br>ASEAN Enterprise ASEAN-based Enterprise<br>ASEAN-Enterprise ASEAN-based Enterprise<br>ASEAN Enterprise Name<br>ASEAN Enterprise Name<br>ASEAN ENTERPRISE NAME<br>ASEAN ENTERPRISE NAME<br>ASEAN ENTERPRISE NAME<br>ASEAN ENTERPRISE NAME<br>ASEAN ENTERPRISE NAME<br>ASEAN ENTERPRISE NAME<br>ASEAN ENTERPRISE NAME<br>ASEAN ENTERPRISE NAME<br>ASEAN ENTERPRISE NAME<br>ASEAN ENTERPRISE NAME<br>ASEAN ENTERPRISE NAM |                |                                         |                                                                                                    | determine its eligibility under ASSIST, to<br>requests additional information.                                                                                                    | he Central Administrator o                                                                                                    | f ASSIST (i.e. the ASEAN Secreta                                                                                                    | a<br>rriat or CA)                                                                                |     |  |  |  |  |
| 02111 2019 12:19.32       Normal ASE AN-based Enterprise       Enail Conformed         02111 2019 12:18.02       Normal ASE AN-based Enterprise       AsE AN-based Enterprise         ASEAN Enterprise Name         ASEAN Enterprise Name         Addresse       Danube Street No. 13 Chy P Country X         Price Name       Addresse       Danube Street No. 13 Chy P Country X         Price Name       Addresse       Danube Street No. 13 Chy P Country X         Price Name       Addresse       Danube Street No. 13 Chy P Country X         Company Ray Andresse         Control V         Vertex and Addresse         Control Vertex Name         Addresse       Danube Street No. 13 Chy P Country X         Last Name       Sira A       Addresse       Danube Street No. 13 Chy P Country X         Last Name       Sira A       Addresse       Danube Street No. 13 Chy P Country X         Last Name       Sira A       Addresse       Danube Street No. 13 Chy P Country X         Last Name       Sira A       Sira A       Sira A       Sira A         Controt of Legal Registration Koascidate       Country Of Legal Registration Koascidate       Country A<                                                                                                    |                |                                         |                                                                                                    | In particular, the CA requests that your<br>measure that is allegedly inconsistent v                                                                                                    | complaint be re-submitted<br>with the ATIGA (i.e. AMS-Y                                                                                                    | I together with information on the<br>/'s Ministry of Health's Regulation.                                                                                                    | AMS-Y                                                                                            |     |  |  |  |  |
| ASEAN ENTERPRISE         ASEN Enterprise Name       AISE & Partners         Company Size       Address       Danube Street No. 13 City P Country X         Phone       351 755377       City       City P         Website       www.artee Apartmers.com       ZP Code       City P         CONTACT PERSIVE       Country       Address       Danube Street No. 13 City P Country X         Exter Name       Searce       City P       Outry X         Exter Name       Searce       City P       Outry X         Phone       36778137686       City P       Outry X         Position       Searce Associate       Country O       City P         Position       Searce Associate       Country O       Outry X         Extall       Searce Associate       Country O       Outry X         Extall       Searce Associate       Country O       Outry X         Contry of Legal Registration Number       1211       Searce Main Country X       Searce Main Country X         Country of Legal Registration Number       Tans C.       Searce Main Country X       Searce Main Country X         Country of Legal Registration Number       Main Country Main Country Main Country Main Country Main Country Main Country Main Country Main Country Main Country Main Country Main Country Main Country Main Cou                                                                                                    |                | 02/11/2018 12:19:35 02/11/2018 12:18:02 | Internal Confirmed         ASEAN-based Enterprise         Email Confirmed           Int/2018 12:18:02         New         ASEAN-based Enterprise                                                                                                    |                                                                                                    |                                                                                                    |                                                                                                    |                                                                                                  |     |  |  |  |  |
| AEAN Enterprise Name       AISE & Partners         Company Size       Address       Bandes Street No: 13 Gity P Country X         Pione       +35 1765372       Gity       Gity P         Website       www.ariaes&partners.com       ZIP Code       2310         CONTACT PERF       Country       Maskes       Maskes         First Name       Search       City       Bandes Street No: 13 City P Country X         Leat Name       Noire       City       Bandes Street No: 13 City P Country X         Ponce       45 707513766       City       City         Position       Searchary.com@Contrimed       2010       Country         Finall       Searchary.com@Contrimed       Searchary.com@Contrimed       Searchary.com@Contrimed         Country of Legal Registration Number       1371       Goods       Goods         Registration Number       13721       Destination Country       Goods         Registration Number       13721       Destination Country       Goods         Company Registration Number       13721       Destination Country       Maskes         Company Registration Number       13721       Destination Country       Maskes         Proof Business       Tary of Business       Destination Country       Goods                                                                                                    |                | ASEAN ENTERP                            | PRISE                                                                                                    |                                                                                                    |                                                                                                    |                                                                                                    |                                                                                                  |     |  |  |  |  |
| Company Size     Address     Danube Street No. 13 Chy P Country X       Phone     ±36 1765572     Ciy     Oly P       Website     www.arise&partners.com     QP Code     1210       COUNTACT PERSON     Country     AMS-X       First Name     Siara     Address     Danube Street No. 13 Chy P Country X       Last Name     Niera     Address     Danube Street No. 13 Chy P Country X       Phone     ±36 787137656     Civ     Danube Street No. 13 Chy P Country X       Position     36 787137656     Civ     Danube Street No. 13 Chy P Country X       Position     36 787137656     Civ     Danube Street No. 13 Chy P Country X       Position     36 787137656     Country     Address       Temal     asanlawyor@gmail.com (Confirmed)     Street No. 13 Chy P Country X       Country of Legal Registration Number     37911     Country     Goods       Registration Number     37911     Street No. 13 Chy P Country     Street No. 13 Chy P Country X       Country of Legal Registration Rumber     37911     Street No. 13 Chy P Country X     Street No. 13 Chy P Country X       Country of Legal Registration Rumber     37911     Street No. 13 Chy P Country X     Street No. 13 Chy P Country X       Country of Legal Registration Rumber     37911     Destination Country     Goods       Co                                                                                                    |                | ASEAN Enterprise Name                   | ARISE & Partners                                                                                                    |                                                                                                    |                                                                                                    |                                                                                                    |                                                                                                  |     |  |  |  |  |
| Phone       +36 17653572       City       Qb P         Website       www.arise&partners.com       ZIP Code       12310         Country       AMS-X         CONTACT PERSON       AMS-X         Leat Name       Silvera       Address       Danube Street No.13 City P Country X         Last Name       Nivira       City       Ointy       Distreet No.13 City P Country X         Phone       >36778137860       ZIP Code       12310         Position       36807A30Cate       Country       MS-X         Position       assantawyer@gmail.com (Confirmed)       ZIP Code       12310         COMPLAINT DEEXPEND       Country of Legal Registration Number       Sinsing Associate       Country       MS-X         Country of Legal Registration Number       13791       Sinsing City       Goods       Internal taxes and charges levied on imports         Registration Number       13791       Sinsing City       MS-Y       MS-Y       MS-Y         Company Registration Pion       Registration Country of Legal Registration City City Sinsing Lity City Sinsing City City Sinsing Lity City Sinsing Lity City Sinsing City City Sinsing City City Sinsing Lity City City City City City City City C                                                                                                    |                | Company Size                            |                                                                                                    | Address                                                                                                    | Danube Street No. 1                                                                                                    | 13 City P Country X                                                                                                    |                                                                                                  |     |  |  |  |  |
| Weisite     www.ariseSpartinerst.com     ZP Code     12310       Country     AMS-X       CONTACT PERSON     CONTACT PERSON       First Name     Sierra     Address     Danube Street No. 13 City P Country X       Last Name     Niviera     City     City P       Pone     +36 7075137686     ZP Code     12310       Position     Seenior Associate     Country     AMS-X       Position     Seenior Associate     Country     AMS-X       COMPLAINT DESCRIPTION     Country of Legal Registration Number     Jinese Sector     Goods       Company Registration Number     13'911     Type of Problem     Goods / Internal taxes and charges levied on imports       Company Registration Number     13'911     Type of Problem     Goods / Internal taxes and charges levied on imports       Type of Business     Export/import     Simulated Professional License of Ms Sierra Rivierad off     Sistration Country of AMS-Y       Type of Business     Export/import     Sistration Country or Junit off the Sister Rivierad off     Sistration Country or Junit off the Sister Rivierad off the Sister Rivierad or or client, and food products containing pain oil under its Ministry of Health's Food Regulation Chapter 1000, Section 100'012015                                                                                                    |                | Phone                                   | +36 1 7653572                                                                                                    | City                                                                                                    | City P                                                                                                    |                                                                                                    |                                                                                                  |     |  |  |  |  |
| Country       AMS-X         CONTACT PERSON       Ensite         First Name       Sierra       Address       Danube Street No. 13 City P Country X         Last Name       Riviera       City       City P         Phone       +36 7378137686       ZIP Code       12310         Position       Senior Associate       Country       AMS-X         Email       seanlawyer0@gmail.com (Confirmed)       XXX       XXX         Country of Legal Registration Number       37911       Type of Problem       Goods         Company Registration Number       137911       Type of Problem       Goods / Internal taxes and charges levied on imports         Encountered       Type of Problem       Scoods / Internal taxes and charges levied on imports       Encountered         Type of Business       ExportImport       Type of Problem       Goods / Internal taxes and charges levied on imports         Encountered       Type of Problem       Goods / Internal taxes and charges levied on imports       Encountered         Type of Busines       ExportImport       Type of Problem       Goods / Internal taxes and charges levied on imports         Encliption       Hamits Foo Regulation Chapter Tilop, Contage VMS-Y (the Destination Country of Legal registration Number of Hamits of Hamits of Hamits of Hamits of Hamits of Hamits of Hamits of Hamits of Hamits and HAMS-Y Simeacous                                                                                                    |                | Website                                 | www.arise&partners.com                                                                                                    | ZIP Code                                                                                                    | 12310                                                                                                    |                                                                                                    |                                                                                                  |     |  |  |  |  |
| First Name       Siera       Address       Danube Street No. 13 City P Country X         Last Name       Riviera       City       City P         Phone       +36 7078137686       ZIP Code       2310         Position       Senior Associate       Country       AMS-X         Email       assanlawyer@gmail.com (Confirmed)       AMS-X         Country of Legal Registration       MS-X       Senior Associate         Country of Legal Registration       MS-X       Senior Associate         Country of Legal Registration       MS-X       Senior Associate         Country of Legal Registration       MS-X       Senior Associate         Country of Legal Registration Number       13791       Concountered       Goods         Company Registration Proof       Amac, D:<br>Simulated_Professional_License, of Ms_Siterra_Rivieral.pdf       Destination Country       AMS-Y         Type of Business       Export/Import       Amac, D:<br>Simulated_Professional_License, of Ms_Siterra_Rivieral.pdf       Destination Country       AMS-Y         Pare a registered law firm in AMS-Y film ga complaint under ASSIST on behalf of our client, a duy registered palm oil company in AMS-X. The complaint is in relation to the new excise duy inposed by AMS-Y (Yee Destination Counter VDCP) on palm oil and frost produces containing palm oil under its Ministry of Health's Food Regulation Chapter pool on 20015. The measure adopted by AMS-Y introduced t                                                                                                    |                |                                         |                                                                                                    | Country                                                                                                    | AMS-X                                                                                                    |                                                                                                    |                                                                                                  |     |  |  |  |  |
| First Name       Slera       Address       Danuba Street No. 13 City P Country X         Last Name       Riviera       City       City P         Phone       +36 7073137696       ZIP Code       12310         Position       Senior Associate       Country       AMS-X         Email       assanlawyer0@gmail.com (Confirmed)       AMS-X         Country of Legal Registration       Number S       Business Sector       Goods         Registration Number       13791       Free North Number       Goods / Internal taxes and charges levied on imports         Company Registration Provide       Annae Q:<br>Simulated_Professional_License of MS_Sierra_Rivieral.pdf       Destination Country       AMS-Y         Type of Business       Export/Import       Annae Q:<br>Simulated_Professional_License of MS_Sierra_Rivieral.pdf       Destination Country       AMS-Y         Type of Busines       Export/Import       We are a registered law firm in AMS-Y fiting a complaint under ASSIST on behalf of our client, a duy registered palm oil company in AMS-X. The complaint is in relation to the new excise duy imports/PV (Yee Destination Counter)       Businessure adopted by AMS-Y (who cleasure adopted by AMS-Y introduced taxes on foods high in sugar and saturated fat as part of a ratified for a client, are adopted by AMS-Y. We are of the view WHAMS-Y. We are of the view WHAMS-Y. We are of the view WHAMS-Y. We are of the view WHAMS-Y. We are of the view WHAMS-Y. We are of the view WHAMS-Y. We are of the view WHAMS-Y. We are of th                                                                                                    |                | CONTACT PERS                            | SON                                                                                                    |                                                                                                    |                                                                                                    |                                                                                                    |                                                                                                  |     |  |  |  |  |
| Last Name       Rviera       City       City P         Phone       +36 707137696       ZIP Code       2310         Position       Senior Associate       Country       AMS-X         Email       assantawyer@gmail.com (Confirmed)       Country       AMS-X         Country of Legal Registration Number       Strippe of Problem       Goods / Internal taxes and charges levied on imports         Registration Number       13791       Destination Country       AMS-Y         Company Registration Prov       Annex Q:<br>Simulated Professional License of MS. Silerra Rivieral got       Destination Country       AMS-Y         Type of Business       Export/Import       Nex                                                                                                    |                | First Name                              | Sierra                                                                                                    | Address                                                                                                    | Danube Street No.                                                                                                    | 13 City P Country X                                                                                                    |                                                                                                  |     |  |  |  |  |
| Phone       +36 787317666       ZIP Code       12310         Position       Senior Associate       Country       AMS-X         Email       assanlawyer0@gmail.com (Confirmed)       Country         COMPLAINT DESCRIPTION       Country of Legal Registration Number       Senior Associate       Senior Associate         Country of Legal Registration Number       13791       Business Sector       Goods / Internal taxes and charges levied on imports         Company Registration Provide       Annex Q:<br>Simulated Professional License of Ms. Sierra Rivierad, of<br>relation to the new excise duty import       Destination Country       AMS-Y         Type of Business       Export/import       Kare a registered law film in AMS-X filing a complaint under XSIST on behalf of our Client, a duty registered palm oil company in AMS-X. The complaint is in<br>relation to the new excise duty importolow of 20215. The measure adopted by AMS-Y introduced taxes on foods high in sugar and saturated fat as part of<br>a trating for addressing the rising problem of besity in MAS-Y. We are of the view MAAMS-Y. We are of the view MAAMS-Y. W                                                                                                    | 100            | Last Name                               | Riviera                                                                                                    | City                                                                                                    | City P                                                                                                    |                                                                                                    |                                                                                                  |     |  |  |  |  |
| Position       Senior Associate       County       AMS-X         Email       assantawyer0@gmail.com (Confirmed)       Email       assantawyer0@gmail.com (Confirmed)         COUNTPLAINT DESCRIPTION       Country of Legal Registration       MS-X         Country of Legal Registration       MS-X       Business Sector       Goods         Registration Number       13791       Type of Problem       Goods / Internal taxes and charges levied on imports         Company Registration Proof       Annex 0:<br>Simulated Professional License of Ms_Sierra Rivierad and<br>Type of Business       Destination Country       MS-Y         Vipe of Business       Export/import       Kare a registered law firm in AMS-X filing a complaint under ASSIST on behalf of our client, a duly registered paim oil company in AMS-X. The complaint is in<br>relation to the new excise duty imporedoup of XS-Y (the Destination Contact Point or DCP) on paim oil and froid products containing paim oil under its Ministry of<br>Health's Food Regulation Chapter 1000, Section 100 of 2015. The measure adopted by AMS-Y introduced taxes on foods high in sugar and saturated fat as part of<br>a strategr for addressing the rising problem of obesity in AMS-Y. We are of the view MIAAMS-Y. We are of the view MIAAMS-Y. The measure adopted by AMS-Y. We are of the view MIAAMS-Y. The measure adopted by AMS-Y. Introduced taxes on foods high in sugar and startated fat as part of<br>a strategr for addressing the rising problem of obesity in AMS-Y. We are of the view MIAAMS-Y. The measure adopted by AMS-Y. We are of the view MIAAMS-Y. The measure adopted by AMS-Y. The oregisted paim oil and not just fis astrated     <                                                                                                    |                | Phone                                   | +36 7878137686                                                                                                    | ZIP Code                                                                                                    | 12310                                                                                                    |                                                                                                    |                                                                                                  |     |  |  |  |  |
| Email       aseanlawyer0@gmail.com (Confirmed)         COMPLAINT DESCRIPTION         Country of Legal Registration       AMS-X         Registration Number       137911       Type of Problem         Company Registration Proof       Ams-Q:       Destination Country         Company Registration Proof       Ams-Q:       Destination Country         Type of Business       Export/import       MS-X         Export/import       Export/import       MS-X         Type of Business       Export/import       Ams-X: The complaint is in relation to the new accise duty imported by AMS-Y (the Destination Contact Point or DCP) on pain will and fice product containing paim oil under its Ministry of Health's Food Regulation Chapter 1000, Section 100 of 2015. The measure adopted by AMS-Y introduced taxes on foods high in sugar and saturated fat as part of a strategr for addressing the rising problem of obesity in MAS-Y. We are of the view MALAMS-Y. We are of the view MALAMS-Y. We are of the view MALAMS-Y. The complaint is fing a strategr of advectation to the new accise duty imported to by AMS-Y. We are of the view MALAMS-Y. The sensure adopted by AMS-Y introduced taxes on foods high in sugar and saturated fat as part of a strategr for addressing the rising problem of obesity in MAS-Y. We are of the view MALAMS-Y. The complaint is fing as trategr of advectation to the new accise advectation of obesity. No AMS-Y. We are of the view MALAMS-Y. The and that AMS -Y. The assure adopted by AMS-Y. The outpet taxes on foods high in sugar and saturated fat as part of a strategr for addressing the rising problem of obesity in MAS-Y. We are of the view MALAMS-Y. The accest par                                                                                                    |                | Position                                | Senior Associate                                                                                                    | Country                                                                                                    | AMS-X                                                                                                    |                                                                                                    |                                                                                                  |     |  |  |  |  |
| COMPLAINT DESCRIPTION         Country of Legal Registration AMS-X         Registration Number       137911         Type of Problem       Goods / Internal taxes and charges levied on imports         Encountered         Company Registration Proof       Annex. 0:         Simulated Professional License of Ms_Sierra Rivieral pdf         Type of Business       Export/import         Description       We are a registered law firm in AMS-X filing a complaint under ASSIST on behalf of our client, a duly registered palm oil company in AMS-X. The complaint is in relation to the new axxise duly imposed by XMS-Y (the Destination Contact Point or DCP) on palm oil and froad products containing palm oil under its Ministry of Health 's Food Regulation Chapter 1000, Section 100 of 2015. The measure adopted by AMS-Y introduced taxes on foods high in sugar and saturated fat as part of a strated for each targe for addressing the rising problem of obesity in MAS-Y. We are of the view WatAMS-Y. Ye measure expressly targeted palm oil and not just the saturated fat as part of a strated for a strated or posicity. Ye on the XMS-Y. The complaint is fing a strated fat as part of a strated for a strated fat as part of a strated for in the rising problem of obesity in MAS-Y. Ye are of the view WatAMS-Y. The resource expressly targeted palm oil and not just the saturated fat as part of a strated for a strated fat as part of the strated fat as part of a strated for in the Strated palm oil and not just the saturated fat as part of a strated fat as part of the strated fat as part of the strated for the strated for the strated fat as part of the strated fat as part of the strated fat as part of the strated fat as part of the strated fat as part of the strated fat as pa                                                                                                    |                | Email                                   | aseanlawyer0@gmail.com (Confirmed)                                                                                                    |                                                                                                    |                                                                                                    |                                                                                                    |                                                                                                  |     |  |  |  |  |
| Country of Legal Registration     AMS-X     Business Sector     Goods       Registration Number     137911     Type of Problem     Goods / Internal taxes and charges levied on imports       Encountered     Encountered     Encountered       Type of Business     Export/import     Amsr. Q:     Destination Country     AMS-Y       Type of Business     Export/import     Export/import     Export/import       We are a registered law firm in AMS-X filing a complaint under ASSIST on behalf of our client, a duly registered palm oil company in AMS-X. The complaint is n relation to the new accise duly imported by AMS-Y (the Destination Contact Point or DCP) on palm oil and food products containing palm oil under its Ministry of Health's Food Regulation Chapter 10000, Section 100 of 2015. The measure adopted by AMS-Y introduced taxes on foods high in sugar and saturated fat as part of a strateging the rising problem of obesity in MAS-Y. We are of the view that AMS-Y. The neasure expressly targeded palm oil and not just the saturated fat as part of a strateging for addressing the rising problem of obesity in MAS-Y. We are of the view that AMS-Y. The and that AMS-Y. The and the strateging palm oil and rising the saturated fat as part of a strateging for addressing the rising problem of obesity in AMS-Y. We are of the view that AMS-Y. The accepted palm oil and not just the saturated fat as part of a strateging for addressing the rising problem of obesity in AMS-Y. We are of the view that AMS-Y. The accepted palm oil and not just the saturated fat as part of a strateging for addressing the rising problem of obesity in AMS-Y. We are of the view that AMS-Y. The accepted palm oil and not just the saturated fat as part of a strateging the rising problem of obesity in AMS-Y. W                                                                                                    |                | COMPLAINT DE                            | SCRIPTION                                                                                                    |                                                                                                    |                                                                                                    |                                                                                                    |                                                                                                  |     |  |  |  |  |
| Registration Number     137911     Type of Problem     Goods / Internal taxes and charges levied on imports       Company Registration Prov     Annex 0:     Destination Countered       Type of Business     Simulated Professional License of Ms Sierra Riviera4 pdf       Type of Business     Export/import       Description     We are a registered law firm in AMS-X filing a complaint under ASSIST on behalf of our client, a duly registered palm oil company in AMS-X. The complaint is in relation to the new ackies duly imported by JAMS-Y (the Destination Contact Point or DCP) on palm oil and food products containing palm oil under its Ministry of Health's Food Regulation Chapter 1000, Section 100 of 2015. The measure adopted by AMS-Y introduced taxes on foods high in sugar and saturated fat as part of a strated for in or Obeshing in relation to behalf of obeshing in AMS-Y. We are of the view with ALMS-Y. The measure expressly targeted palm oil and hor just the saturated fat as part of a strated for in or DCP) on palm oil and food products containing palm oil under its Ministry of Health's Food Regulation Chapter 1000, Section 100 of 2015. The measure adopted by AMS-Y introduced taxes on foods high in sugar and saturated fat as part of a strateging for addressing the rising problem of obeshing in AMS-Y. We are of the view with ALMS-Y. The area of the origin that ALMS-Y. The area of the view with ALMS-Y. The measure expressly targeted palm oil and not just the saturated fat as part of a strateging for addressing the rising problem of obeshing in ALMS-Y. We are of the view with ALMS-Y. The area of the view with ALMS-Y. The area of the view with ALMS-Y. The area of the view with ALMS-Y. The area of the view with ALMS-Y. The area of the view with ALMS-Y. The area of the view with ALMS-Y. The area of the view with ALMS-Y. The area of the view with AL                                                                                                    | 1.12           | Country of Legal Registration           | AMS-X                                                                                                    | Business Sector                                                                                                    | Goods                                                                                                    |                                                                                                    |                                                                                                  |     |  |  |  |  |
| Company Registration Proof Annex_0: Destination Country AMS-Y Simulated Professional License of Ms_Sierra_Riviera4.pdf Type of Business Export/import Description We are a registered law firm in AMS-X filing a complaint under ASSIST on behalf of our client, a duly registered paim oil company in AMS-X. The complaint is in relation to the new excise duly imposed by AMS-Y (the Destination Contact Point or DCP) on paim oil and food products containing paim oil under its Ministry of Health's Food Regulation Chapter 1000, Section 100 of 2015. The measure adopted by AMS-Y introduced taxes on foods high in sugar and saturated a strated for isother in the rising problem of obesity in MAS-Y. We are of the view that AMS-Y. The neasure expressly targeted paim oil and not just the saturated                                                                                                    |                | Registration Number                     | 137911                                                                                                    | Type of Problem<br>Encountered                                                                                                    | Goods / Internal tax                                                                                                    | es and charges levied on imports                                                                                                    |                                                                                                  |     |  |  |  |  |
| Type of Business         Export/Import           Description         We are a registered law firm in AMS-X filing a complaint under ASSIST on behalf of our client, a duly registered palm oil company in AMS-X. The complaint is in relation to the new excise duty imposed by AMS-Y (the Destination Contact Point or DCP) on palm oil and food products containing palm oil under its Ministry of Health's Food Regulation Chapter 1000, Section 100 of 2015. The measure adopted by AMS-Y introduced taxes on foods high in sugar and saturated fat as part of a strategy for addressing the rising problem of obesity in AMS-Y. We are of the view that AMS-Y's measure expressly targeted palm oil and not just the saturated                                                                                                    |                | Company Registration Proof              | Annex_0-<br>Simulated_Professional_License_of_Ms_Sierra_F                                                                                                    | Destination Country<br>Riviera4.pdf                                                                                                    | AMS-Y                                                                                                    |                                                                                                    |                                                                                                  |     |  |  |  |  |
| Description We are a registered law firm in AMS-X filing a complaint under ASSIST on behalf of our client, a duly registered paim oil company in AMS-X. The complaint is in relation to the new excise duly imposed by AMS-Y (the Destination Contact Point or DCP) on paim oil and food products containing paim oil under its Ministry of Health's Food Regulation Chapter 1000, Section 100 of 2015. The measure adopted by AMS-Y introduced taxes on foods high in sugar and saturated fat as part of a strategy for addressing the rising problem of obesity in AMS-Y ware of the view that AMS-YS measure expressly targeted paim oil and not just the saturated                                                                                                    |                | Type of Business                        | Export/import                                                                                                    |                                                                                                    |                                                                                                    |                                                                                                    |                                                                                                  |     |  |  |  |  |
| fat component of paim oil and of products containing paim oil, thereby discriminating against paim oil and demonizing the product as a whole instead of just<br>discouraging excessive consumption of products containing saturated fats, independently of the vegetable or animal origin of the fats. Thus, we find the measure<br>adopted and applied by AMS-Y is contrary to Anticle 6 of the ATICA (on National Tratament on Internal Traxation and Regulation), in as much as it discriminates<br>against paim oil as a whole and is not applied to other 'like' products manufactured or sold in AMS-Y (i.e., food products containing saturated fats deriving from soy,<br>welfnews encound or the mean of a pailed by the saturated and the pailed of the ATICA of the ATICA o                                                                                                    |                | Description                             | We are a registered law firm in AMS-X filing a con-<br>relation to the new excise duty imposed by AMS-Y<br>Health's Food Regulation Chapter 1000, Section 1<br>a strategy for addressing the rising problem of ob-<br>fat component of palm oil and of products contain<br>discouraging excessive consumption of products<br>adopted and applied by AMS-Y is contrary to Artic<br>against palm oil as a whole and is not applied to on<br>another and the section of the section of the section. | plaint under ASSIST on behalf of our clien<br>('the Destination Contact Point or DCP) or<br>100 of 2015. The measure adopted by AMS<br>saliy in AMS-Y. We are of the view that AM<br>ng palm oil, thereby discriminating against<br>containing saturated fats, independently of<br>le 6 of the ATIGA (on National Treatment of<br>ther like' products manufactured or sold in                                                                                                    | nt, a duly registered palm of<br>n palm oil and food product<br>S-Y introduced taxes on fo<br>S-Y's measure expressly<br>palm oil and demonizing t<br>the vegetable or animal o<br>on Internal Taxation and R<br>AMS-Y (i.e., food product | ill company in AMS-X. The compli-<br>ts containing palm oil under its Mi<br>ods high in sugar and saturated fa<br>argeted palm oil and not just the s<br>the product as a whole instead of J<br>ignin of the fats. Thus, we find the<br>egulation), in as much as it discrim<br>ts containing saturated fats derivin | aint is in<br>nistry of<br>ta as part of<br>aturated<br>ust<br>measure<br>ninates<br>g from soy, |     |  |  |  |  |
| Attachment Annex 2-Simulated Regulation of AMS-Y1 off                                                                                                    |                | Attachment                              | Annex 2-Simulated Regulation of AMS-Y1 off                                                                                                    |                                                                                                    |                                                                                                    |                                                                                                    |                                                                                                  |     |  |  |  |  |

Berikut ini adalah solusi yang diusulkan dari DCP:

"Setelah diskusi internal antara DCP dan RA, tampaknya, memang, langkah yang diadopsi oleh AMS-Y, yang memaksakan peningkatan cukai pada sejumlah makanan yang berkadar gula dan lemak jenuh tinggi, ditujukan untuk mencegah konsumsi berlebihan zat yang dianggap berbahaya di bawah strategi AMS-Y untuk mengatasi meningkatnya masalah obesitas di antara warganya. Ini sejalan dengan tindakan serupa yang diambil oleh beberapa negara di seluruh dunia dan dengan Rencana Aksi Global Organisasi Kesehatan Dunia untuk Pencegahan dan Pengendalian Penyakit Tidak Menular 2013-2020, seperti diabetes dan obesitas.

Namun, AMS-Y mengakui bahwa tindakan tersebut tidak menentukan produk tertentu (misalnya, antara lain, minyak sawit) dan tidak menargetkan, secara 'netral', zat (yaitu, lemak jenuh) yang dianggap berbahaya oleh Pemerintah (jika dikonsumsi berlebihan) dari perspektif kebijakan diet dan kesehatan.

![](_page_27_Figure_0.jpeg)

Central Administrator of ASSIST / ASEAN Secretariat - 70A Jl. Sisingamangaraja - Jakarta 12110 - Indonesia

(a) Isilah Survei Kepuasan ini. Dalam hal ini, Firma Hukum/Pengacara ASEAN puas dengan solusi yang diberikan oleh ASSIST dan dengan demikian menunjukkannya.

| ASSOCIATION<br>OF SOUTHEAST<br>ASIAN NATIONS<br>WELCOME TO ASSIST<br>Satisfaction sur | FILE A COMP<br>ASSIST<br>ASEAN Solutions for<br>WHAT IS ASSIST? | LAINI<br>Investments, Servic<br>MY COMPLAIN                                                                                               | FOLLOW A                                                                                                    | PROCESS                                                                                                    | FAQ                                                                                                    | CONTACT                                                                                                    | FAQ                                                                                                    |                                                                                                    |
|---------------------------------------------------------------------------------------|-----------------------------------------------------------------|----------------------------------------------------------------------------------------------------|----------------------------------------------------------------------------------------------------|----------------------------------------------------------------------------------------------------|----------------------------------------------------------------------------------------------------|----------------------------------------------------------------------------------------------------|----------------------------------------------------------------------------------------------------|----------------------------------------------------------------------------------------------------|
| ASSOCIATION<br>OF SOUTHEAST<br>ASIAN NATIONS<br>WELCOME TO ASSIST<br>Gatisfaction sur | ASSIST<br>ASEAN Solutions for<br>WHAT IS ASSIST?                | Investments, Servic                                                                                                    | ces and Trade<br>T LOGOUT                                                                                                    | PROCESS                                                                                                    | FAQ                                                                                                    | CONTACT                                                                                                    | DISCLAIMER                                                                                                    |                                                                                                    |
| ASSOCIATION<br>OF SOUTHEAST<br>ASIAN NATIONS<br>WELCOME TO ASSIST<br>Satisfaction sur | ASSIST<br>ASEAN Solutions for<br>WHAT IS ASSIST?                | Investments, Servio                                                                                                    | ces and Trade<br>IT LOGOUT                                                                                                    | PROCESS                                                                                                    | FAQ                                                                                                    | CONTACT                                                                                                    | DISCLAIMER                                                                                                    |                                                                                                    |
| ASSOCIATION<br>OF SOUTHEAST<br>ASIAN NATIONS<br>WELCOME TO ASSIST                     | ASSIST<br>ASEAN Solutions for<br>WHAT IS ASSIST?                | Investments, Servio                                                                                                    | ces and Trade<br>IT LOGOUT                                                                                                    | PROCESS                                                                                                    | FAQ                                                                                                    | CONTACT                                                                                                    | DISCLAIMER                                                                                                    |                                                                                                    |
| WELCOME TO ASSIST                                                                     | WHAT IS ASSIST?                                                 | MY COMPLAIN                                                                                                    | T LOGOUT                                                                                                    | PROCESS                                                                                                    | FAQ                                                                                                    | CONTACT                                                                                                    | DISCLAIMER                                                                                                    |                                                                                                    |
| Satisfaction sur                                                                      | rvey                                                            | MY COMPLAIN                                                                                                    |                                                                                                    | PRULESS                                                                                                    | FAŲ                                                                                                    | CUNTACT                                                                                                    | DISCLAIMER                                                                                                    |                                                                                                    |
| Satisfaction sur                                                                      | rvey                                                            |                                                                                                    |                                                                                                    |                                                                                                    |                                                                                                    |                                                                                                    |                                                                                                    |                                                                                                    |
| ase comment your response for our                                                     |                                                                 |                                                                                                    |                                                                                                    |                                                                                                    |                                                                                                    |                                                                                                    |                                                                                                    |                                                                                                    |
|                                                                                       | ur teedback                                                     |                                                                                                    |                                                                                                    |                                                                                                    |                                                                                                    |                                                                                                    |                                                                                                    |                                                                                                    |
| uranswer                                                                              | Sa                                                              | atisfied with the solution                                                                                                    |                                                                                                    |                                                                                                    |                                                                                                    |                                                                                                    |                                                                                                    |                                                                                                    |
| mments                                                                                | W su<br>su<br>su<br>o<br>d                                      | e are very satisfie<br>uspend the measure o<br>00, pending the ame<br>pplication only to p<br>rigin. With this po<br>liscriminate against | d with the solution<br>contained in the Mi<br>ndment of the measu<br>products containing<br>sitive proposed sol<br>; palm oil as a whol | n provided by <u>AMS</u> -Y<br>inistry of Health's<br>ire to delete any ex<br>s saturated fats, ir<br>union by <u>AMS</u> -Y, we<br>te. | as <u>AMS</u> -Y has<br>Regulation o<br>press refere<br>respective o<br>believe that                                                                                                    | agreed to immedia<br>of 2015, Chapter 104<br>ence to specific pro-<br>of their vegetable of<br>it never intended                                                                                                    | tely<br>00, Section<br>oducts and<br>or animal<br>to                                                                                                    |                                                                                                    |
|                                                                                       |                                                                 | 🗸 i'm                                                                                                    | n not a robot                                                                                                    | reCAPTCHA<br>Privacy-Terms                                                                                                    |                                                                                                    |                                                                                                    | 20                                                                                                    |                                                                                                    |
|                                                                                       |                                                                 | su                                                                                                    | IBMIT YOUR FEEDBACK                                                                                                    |                                                                                                    |                                                                                                    |                                                                                                    |                                                                                                    |                                                                                                    |
|                                                                                       |                                                                 |                                                                                                    |                                                                                                    |                                                                                                    |                                                                                                    |                                                                                                    |                                                                                                    |                                                                                                    |
|                                                                                       | omments                                                         | omments                                                                                                    | omments                                                                                                    | omments                                                                                                    | omments <ul> <li>We are very satisfied with the solution provided by AUS-Y suspend the measure contained in the Ministry of Health's 100 period to an ensure to delate any estimated fats, in origination only to products containing saturated fats, in origination only to products containing saturated fats, in origination only to product containing saturated fats, in origination only to product containing saturated fats, in origination only to product containing saturated fats, in origination on the saturated fats, in origination on the saturated fats, in origination on the saturated fats, in origination on the saturated fats, in origination on the saturate fats, in origination on the saturate saturate and the saturated fats, in origination on the saturated fats, in origination on the saturate fats, in origination on the saturate fats, in origination or the saturate fats, in origination or the saturate fats, in origination or the saturate fats, in origination or the saturate fats, in origination or the saturate fats, in origination or the saturate fats, in origination or the saturate fats, in origination or the saturate fats, in origination or the saturate fats, in origination orinor the saturate fats, in originate originat</li></ul> | omments         Image: Second Second | omments       Image: Stand Stand | omments <ul> <li>We are very satisfied with the solution provided by AMS-Y as AMS-Y has agreed to immediately suspend the messure contained in the Ministry of Health's Regulation of 2015, Chapter 1000, Section application only to products containing asturated fets, irrespective of their vegetable or anised optigication only to products containing asturated fets, irrespective of their vegetable or anised optigication only to products containing asturated fets, irrespective of their vegetable or anised optigication only to product containing asturated fets, irrespective of their vegetable or anised optigication and public asturated fets, irrespective of their vegetable or anised optigication and public asturated fets, irrespective of their vegetable or anised optigication and public asturated path. We believe that it never intended to discriminate against palm oil as a whole.         </li> <li> </li> <li> </li> <li> </li> <li></li></ul> |

(b) Buka akun email Anda. Anda akan menerima satu atau dua (jika Anda telah mengisi Survei Kepuasan) email-email baru dari ASSIST, yang menyatakan penerimaan atas tanggapan Anda terhadap solusi yang diajukan oleh AMS-Y. Salinan tanggapan Anda juga akan dikirim ke DCP dan HCP.

#### Email Pernyataan Penerimaan Pertama dari ASSIST

| M Gma                                                 | ail                                                                                                    | ASEAN Law                                                                                                    | ryer <aseanlawyer0@gmail.com></aseanlawyer0@gmail.com> |
|-------------------------------------------------------|----------------------------------------------------------------------------------------------------|----------------------------------------------------------------------------------------------------|--------------------------------------------------------|
| [ASSIST][#1                                           | 8120181102] Thank you for answ                                                                               | ver                                                                                                    |                                                        |
| No Reply ASSIST<br>Reply-To: "assist@                 | F <assist@asean.org><br/>⊉asean.org" <assist@asean.org></assist@asean.org></assist@asean.org>                |                                                                                                    | Sun, Nov 4, 2018 at 5:35 AM                            |
|                                                       | ASSOCIATION<br>OF SOUTHEAST<br>ASIAN NATIONS                                                                 | ASSIST<br>ASEAN Solutions for Investments, Services and Trade                                                                     |                                                        |
| Dear <b>Ms Sie</b> r<br>With reference<br>ASSIST ackr | rra Riviera,<br>ce to your complaint ID No. 18120181102, yo<br>nowledges receipt of your response to the pro | ur feedback on whether you are satisfied with the answer given by the DCP and the proposed solution is: "Yes"<br>sposed solution. |                                                        |
|                                                       |                                                                                                    | assist asean.org                                                                                                    |                                                        |

#### Email Pernyataan Penerimaan kedua dari ASSIST

Jika Anda memberikan komentar tentang Survei Kepuasan, Anda akan menerima email kedua di bawah ini, yang menyatakan telah menerima tanggapan Anda dan solusi yang diajukan akan dikirimkan oleh ASSIST kepada Anda, DCP dan HCP.

| M Gmail                                                                                                    | ASEAN Lawyer <aseanlawyer0@gmail.com< th=""></aseanlawyer0@gmail.com<>                                                                                                    |
|----------------------------------------------------------------------------------------------------|----------------------------------------------------------------------------------------------------|
| [ASSIST][#18120181102] Thank you for answer                                                                                                    | ·                                                                                                    |
| No Reply ASSIST <assist@asean.org><br/>Reply-To: "assist@asean.org" <assist@asean.org></assist@asean.org></assist@asean.org>                                                                                                    | Sun, Nov 4, 2018 at 5:37 A                                                                                                    |
| ASSOCIATION<br>OF SOUTHEAST<br>ASIAN NATIONS                                                                                                    | ASSIST<br>ASEAN Solutions for Investments, Services and Trade                                                                                                    |
| Dear Ms Sierra Riviera,                                                                                                    |                                                                                                    |
| With reference to your complaint ID No. <b>18120181102</b> , your<br>We are very satisfied with the solution provided by AMS-Y as<br>the amendment of the measure to delate any express referer<br>proposed solution by AMS-Y, we believe that it never intende | feedback on whether you are satisfied with the answer given by the DCP and the proposed solution is: "Yes"<br>AMS-Y has agreed to immediately suspend the measure contained in the Ministry of Health's Regulation of 2015, Chapter 1000, Section 100, pending<br>net to specific products and application only to products containing saturated fats, irrespective of their vegetable or animal origin. With this positive<br>ed to discriminate against patm oil as a whole. |
| ASSIST acknowledges receipt of your response to the propo                                                                                                    | sed solution.                                                                                                    |
|                                                                                                    | assist asean.org                                                                                                    |

| COME TO ASSIST | WHAT IS ASSIST?                                                                               | FILE                                               | A COMPLAINT                                                                                            | FOLLOW A CO                                                                                                    | MPLAINT                                                                                    | PROCESS                                                                                                    | FAQ                                 |     |
|----------------|-----------------------------------------------------------------------------------------------|----------------------------------------------------|----------------------------------------------------------------------------------------------------|----------------------------------------------------------------------------------------------------|--------------------------------------------------------------------------------------------|----------------------------------------------------------------------------------------------------|-------------------------------------|-----|
|                |                                                                                               |                                                    |                                                                                                    |                                                                                                    |                                                                                            |                                                                                                    |                                     |     |
|                |                                                                                               |                                                    |                                                                                                    |                                                                                                    |                                                                                            |                                                                                                    |                                     |     |
| (C)            | Login ke dasbo                                                                                | r ASSIST                                           | T Anda mela                                                                                            | llui email dan ID                                                                                                    | pelacakar                                                                                  | n Anda seper                                                                                                   | rti ditunjukka                      | an  |
|                | pada Langkah 1                                                                                | 1 (a) dar                                          | n (b) di atas.                                                                                         | Tampilan akhir                                                                                                    | dasbor Ar                                                                                  | nda dapat dili                                                                                                 | hat di bawa                         | зh. |
|                | Seperti yang A                                                                                | nda liha                                           | at, tindakan<br>da talah mai                                                                           | lain telah dita                                                                                                    | mbahkan                                                                                    | ke 'Riwayat'<br>dan aaluai w                                                                                   | ' Anda yai                          | ng  |
|                | oleh ASSIST                                                                                   |                                                    |                                                                                                    | пипјиккап кериа                                                                                                    |                                                                                            | uap solusi ya                                                                                                  | ang ulusuk                          | an  |
|                |                                                                                               |                                                    |                                                                                                    |                                                                                                    |                                                                                            |                                                                                                    |                                     |     |
|                | ASSOCIA<br>OF SOUTH                                                                           | TION ASS                                           | IST                                                                                                    |                                                                                                    |                                                                                            |                                                                                                    |                                     |     |
|                | ASIAN NATI                                                                                    | ONS ASEAN                                          | Solutions for Investment                                                                               | s, Services and Trade                                                                                                    |                                                                                            |                                                                                                    |                                     |     |
|                | WELCOME TO ASSI                                                                               | ST WHAT I                                          | S ASSIST? MY CO                                                                                        | MPLAINT LOGOUT                                                                                                    | PROCESS FA                                                                                 | Q CONTACT                                                                                                    | DISCLAIMER                          |     |
|                | Tracking ID                                                                                   | #181201                                            | 81102 / AMS                                                                                            | S-Y                                                                                                    |                                                                                            |                                                                                                    |                                     |     |
|                |                                                                                               |                                                    |                                                                                                    |                                                                                                    |                                                                                            |                                                                                                    |                                     |     |
|                | ASSIST Solution<br>Upon internal discussions bet                                              | ween the DCP and the                               | e RAs, it emerges that, indeed,                                                                        | the measure adopted by AMS-Y, imposir                                                                                                | g increased excise duties                                                                  | to a range of foods high in sugar                                                                              | r and                               |     |
|                | saturated fat, is aimed at disc<br>in line with similar actions take                          | ouraging excessive co<br>en by several countries   | nsumption of substances consi<br>s around the world and with the                                       | dered dangerous under AMS-Y's strateg<br>World Health Organization's Global Acti-                                                    | y for addressing the rising<br>on Plan for the Prevention                                  | problem of obesity among its citi<br>and Control of Non-Communical                                             | izens. This is<br>ble Diseases      |     |
|                | 2013-2020, such as diabetes<br>substances (i.e., saturated fat<br>RA proposes the immediate s | and obesity. However,<br>s) that the Governmen     | AMS-Y recognizes that the me<br>at considers dangerous (if consi<br>seure contained in its Ministry of | esure did single-out certain products (i.e<br>umed in excess) from a dietary and healt<br>(Health's Food Regulation of 2015. Char    | , inter alia, palm oil) and c<br>h policy perspective. There<br>ter 1000. Section 100. per | lid not target, in a 'neutral manne<br>afore, the DCP, in coordination w                                       | ar', the<br>rith AMS-Y's            |     |
|                | reference to specific products<br>have, de jure or de facto, any                              | and application only to<br>discriminatory effect o | o products containing saturated<br>or objective, being justified in sc                                 | I fats, irrespective of their vegetable or ar<br>ience and in light of its health protection                                         | imal origin. AMS-Y underl<br>purpose and applying to al                                    | ined that its measure was never<br>I 'like' products containing satura                                         | intended to<br>ated fats.           |     |
|                | Attachment<br>Satisfied : Yes                                                                 |                                                    |                                                                                                    |                                                                                                    |                                                                                            |                                                                                                    |                                     |     |
|                | History                                                                                       |                                                    |                                                                                                    |                                                                                                    |                                                                                            |                                                                                                    |                                     |     |
|                | Date Ac<br>04/11/2018 05:37:40                                                                | ion<br>Satisfied                                   | Action By<br>ASEAN-based Enterprise                                                                    | Comments<br>We are very satisfied with the solution<br>measure contained in the Ministry of F                                        | provided by AMS-Y as Al                                                                    | MS-Y has agreed to immediately<br>5. Chanter 1000, Section 100, pe                                             | suspend the                         |     |
|                |                                                                                               |                                                    |                                                                                                    | amendment of the measure to delete<br>products containing saturated fats, im                                                         | any express reference to a<br>aspective of their vegetabl                                  | specific products and application<br>e or animal origin With this posit                                        | only to<br>tive proposed            |     |
|                | 04/11/2018 05:21:40                                                                           | Solution                                           | Central Administrator of<br>ASSIST                                                                     | Upon internal discussions between the<br>AMS-Y, imposing increased excise du                                                         | e DCP and the RAs, it em<br>ties to a range of foods his                                   | erges that, indeed, the measure<br>gh in sugar and saturated fat, is a                                         | adopted by<br>aimed at              |     |
|                |                                                                                               |                                                    |                                                                                                    | discouraging excessive consumption<br>addressing the rising problem of obes<br>countries around the world and with the               | of substances considered<br>ity among its citizens. This<br>ne World Health Organizat      | dangerous under AMS-Y's strate<br>is in line with similar actions tak<br>ion's Global Action                   | egy for<br>ten by several           |     |
|                | 02/11/2018 18:31:54                                                                           | Accepted                                           | Central Administrator of<br>ASSIST                                                                     | Thank you for the completion or revisi<br>complaint is now complete, with the s                                                      | on of your complaint. The<br>ubmission of the following                                    | Central Administrator has verifie<br>documents: (i) AMS-Y's Ministry                                           | d that the<br>of Health's           |     |
|                |                                                                                               |                                                    |                                                                                                    | Administrator finds that the nature of<br>fulfilled all the necessary requirement                                                    | our complaint falls within<br>to file a complaint under                                    | the scope of ASSIST and that yo<br>ASSIST                                                                      | central<br>ou have                  |     |
|                | 02/11/2018 16:52:15                                                                           | Revised<br>Incomplete                              | ASEAN-based Enterprise<br>Central Administrator of                                                     | Dear Ms. Sierra Riviera,                                                                                                    |                                                                                            |                                                                                                    |                                     |     |
|                |                                                                                               |                                                    | ASSIST                                                                                                 | Thank you for lodging your complaint<br>determine its eligibility under ASSIST,                                                      | under ASSIST. In order to<br>the Central Administrator                                     | properly assess your complaint<br>of ASSIST (i.e. the ASEAN Secr                                               | and<br>retariat or CA)              |     |
|                |                                                                                               |                                                    |                                                                                                    | requests additional information.                                                                                                    | r complaint be re-submitte                                                                 | d together with information on th                                                                              | ne AMS-Y                            |     |
|                | 02/11/2018 12:19:35                                                                           | Email Confirmed                                    | ASEAN-based Enterprise                                                                                 | measure that is allegedly inconsistent<br>Email Confirmed                                                                            | with the ATIGA (i.e. AMS-                                                                  | Y's Ministry of Health's Regulation                                                                            | on 🔍                                |     |
|                |                                                                                               |                                                    | ASEAN-based Enterprise                                                                                 |                                                                                                    |                                                                                            |                                                                                                    |                                     |     |
|                | ASEAN Enterprise Name                                                                         | AR                                                 | RISE & Partners                                                                                        |                                                                                                    |                                                                                            |                                                                                                    |                                     |     |
|                | Company Size                                                                                  | +36 1 7653572                                      |                                                                                                    | Address<br>Citv                                                                                                    | Danube Street No.<br>City P                                                                | 13 City P Country X                                                                                            |                                     |     |
|                | Website                                                                                       | www.arise&partner                                  | s;.com                                                                                                 | ZIP Code                                                                                                    | 12310                                                                                      |                                                                                                    |                                     |     |
|                |                                                                                               | SON                                                |                                                                                                    | Country                                                                                                    | AMS-X                                                                                      |                                                                                                    |                                     |     |
|                | First Name                                                                                    | Sierra                                             |                                                                                                    | Address                                                                                                    | Danube Street No.                                                                          | 13 City P Country X                                                                                            |                                     |     |
|                | Last Name                                                                                     | Riviera<br>+36 7878137686                          |                                                                                                    | City<br>ZIP Code                                                                                                    | City P<br>12310                                                                            |                                                                                                    |                                     |     |
|                | Position                                                                                      | Senior Associate                                   |                                                                                                    | Country                                                                                                    | AMS-X                                                                                      |                                                                                                    |                                     |     |
|                | Email                                                                                         | aseanlawyer0@gm                                    | nail.com (Confirmed)                                                                                   |                                                                                                    |                                                                                            |                                                                                                    |                                     |     |
|                | COUVIPLAIN I DE                                                                               |                                                    | N.                                                                                                    | Business Sector                                                                                                    | Goods                                                                                      |                                                                                                    |                                     |     |
|                | Registration Number                                                                           | 137911                                             |                                                                                                    | Type of Problem<br>Encountered                                                                                                    | Goods / Internal ta                                                                        | xes and charges levied on impor                                                                                | rts                                 |     |
|                | Company Registration Proc                                                                     | f Annex_0-<br>Simulated_Professi                   | ional_License_of_Ms_Sierra_F                                                                           | Destination Country                                                                                                    | AMS-Y                                                                                      |                                                                                                    |                                     |     |
|                | Type of Business                                                                              | Export/import                                      |                                                                                                    |                                                                                                    |                                                                                            |                                                                                                    |                                     |     |
|                | Description                                                                                   | We are a registered relation to the new            | d law firm in AMS-X filing a com<br>excise duty imposed by AMS-Y                                       | plaint under ASSIST on behalf of our cliv<br>(the Destination Contact Point or DCP)                                                  | ent, a duly registered palm<br>on palm oil and food produ                                  | oil company in AMS-X. The con<br>ucts containing palm oil under its                                            | nplaint is in<br>Ministry of        |     |
|                |                                                                                               | Health's Food Regu<br>a strategy for addre         | ulation Chapter 1000, Section 1<br>assing the rising problem of obe                                    | 00 of 2015. The measure adopted by AM<br>sity in AMS-Y. We are of the view that AM                                                   | IS-Y introduced taxes on f<br>IS-Y's measure expressly                                     | oods high in sugar and saturated<br>targeted palm oil and not just th                                          | d fat as part of<br>ne saturated    |     |
|                |                                                                                               | fat component of pa<br>discouraging exces          | aim oil and of products containi<br>sive consumption of products o<br>of by AMS.V is contrast to Arti- | ng palm oil, thereby discriminating again<br>containing saturated fats, independently of<br>le 6 of the ATICA (on National Treatment | at palm oil and demonizing<br>of the vegetable or animal                                   | the product as a whole instead<br>origin of the fats. Thus, we find the<br>Regulation) in as much as it diver- | ot just<br>he measure<br>rriminates |     |
|                |                                                                                               | against palm oil as<br>sunflower, rapesee          | a whole and is not applied to o<br>d, corn, peanut or animal fat).                                     | ther 'like' products manufactured or sold                                                                                            | in AMS-Y (i.e., food produ                                                                 | cts containing saturated fats deri                                                                             | iving from soy,                     |     |
|                | Attachment                                                                                    | Anney 2 Simulates                                  | d Demulation of AMC V1 add                                                                             |                                                                                                    |                                                                                            |                                                                                                    |                                     |     |

![](_page_30_Picture_0.jpeg)

WELCOME TO ASSIST

WHAT IS ASSIST?

**FILE A COMPLAINT** 

FAO

(d) Jika Anda ingin melihat komentar yang Anda berikan dalam Survei Kepuasan, maka klik ikon 'kaca pembesar' dan layar di bawah ini akan tampil.

We are very satisfied with the solution provided by AMS-Y as AMS-Y has agreed to immediately suspend the measure contained in the Ministry of Health's Regulation of 2015, Chapter 1000, Section 100, pending the amendment of the measure to delete any express reference to specific products and application only to products containing saturated fats, irrespective of their vegetable or animal origin. With this positive proposed solution by AMS-Y, we believe that it never intended to discriminate against palm oil as a whole.

Pada pemberitahuan bahwa solusi yang diusulkan kepada AE telah diterima oleh Firma Hukum/Pengacara ASEAN sebagai memuaskan, DCP harus menyampaikan pemberitahuan penerimaan ke RA, untuk memastikan bahwa setiap pengaturan administratif yang diperlukan untuk mengimplementasikan solusi tersedia secepatnya.

ASSIST akan menganggap prosedur ini sebagai satu prosedur di mana pengaduan diterima dan solusi diberikan oleh DCP dan diterima oleh Pengacara atau Firma Hukum ASEAN.

Perhatikanlah bahwa jangka waktu untuk menyelesaikan masalah lintas batas berdasarkan ASSIST tidak boleh lebih dari 40 hari kerja atau 2 bulan kalender (kecuali telah diberikan perpanjangan maksimum 20 hari kerja) dari tanggal ketika pengaduan telah diterima oleh DCP (yaitu Negara anggota ASEAN di mana pengaduan diajukan).